# <u>Passo a Passo para Adesão ao Plano Mais Gerações</u>

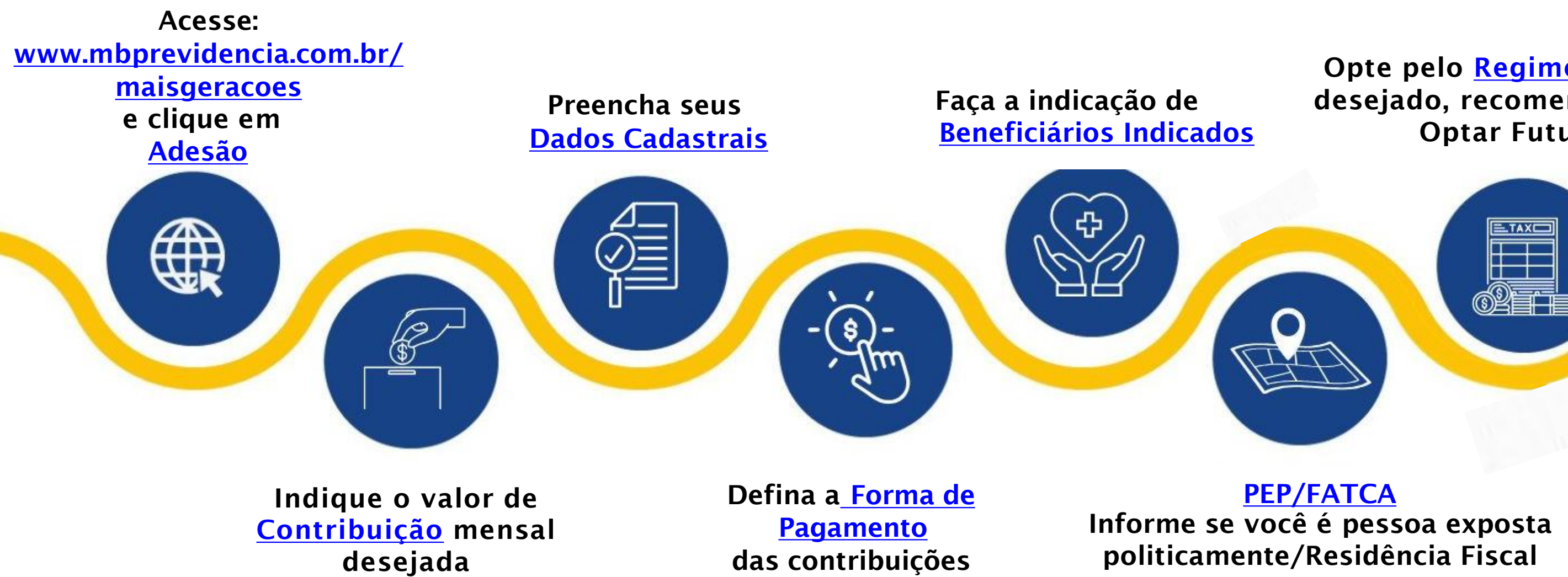

(\*) Ao clicar nos links você será redirecionado para mais detalhes

### Opte pelo <u>Regime de Tributação</u> desejado, recomendamos a opção **Optar Futuramente**

**<u>Revise</u>** todas as informações e Assine digitalmente a sua adesão

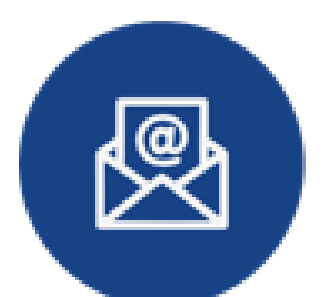

Você Receberá um e-mail confirmando a sua solicitação de Adesão ao Plano Mais Gerações

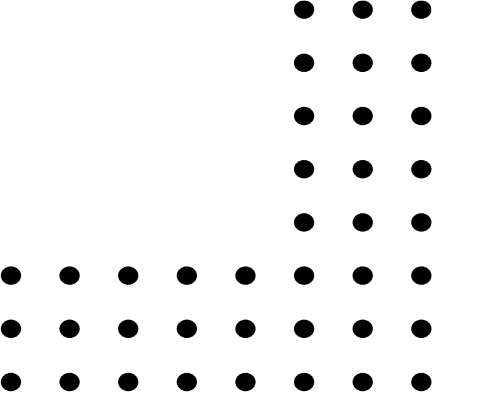

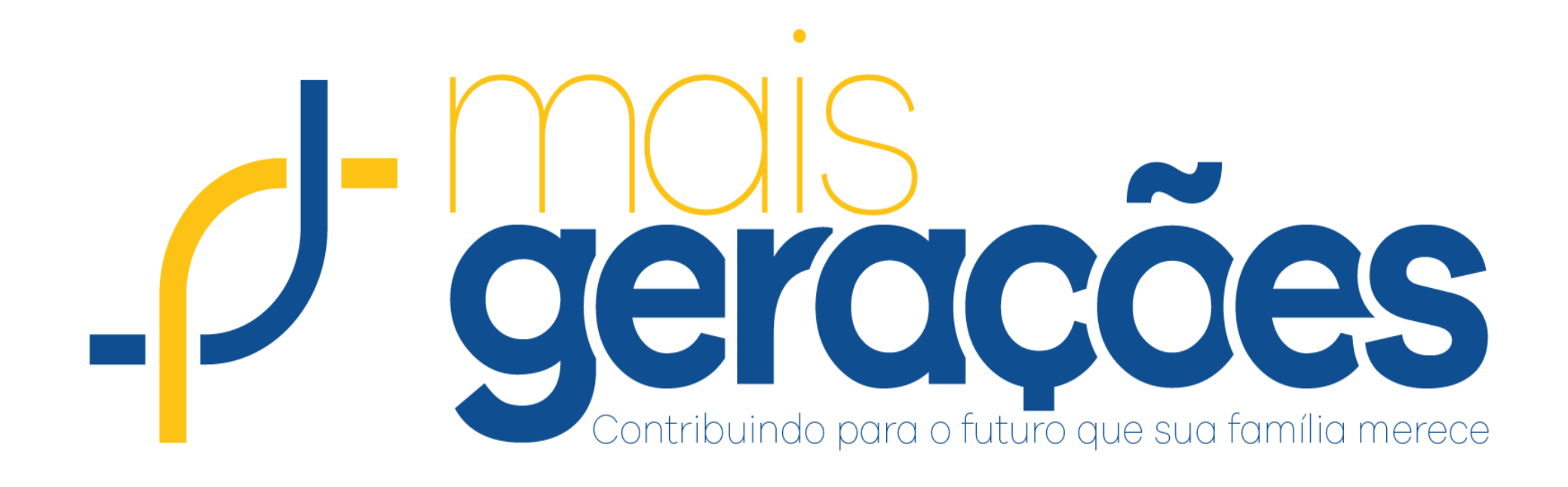

# PASSO A PASSO ADESÃO ONLINE

Acesse o site da MBPrev <u>https://www.mbprevidencia.com.br/maisgeracoes</u> e clique em: **ADESÃO** ou em: Faça sua adesão

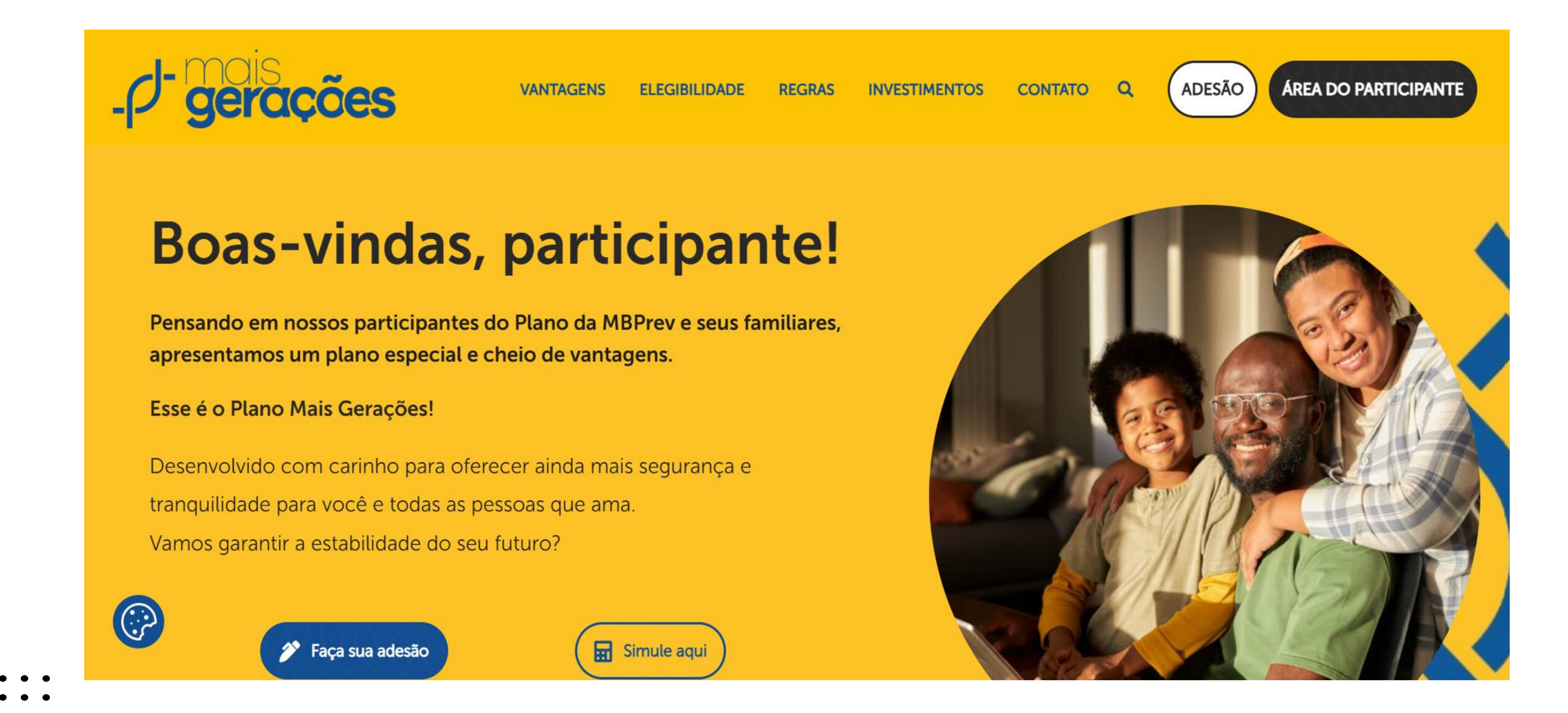

Importante: recomendamos a leitura da "Política de Privacidade" sobre LGPD, disponível em nosso site <a href="https://www.mbprevidencia.com.br">https://www.mbprevidencia.com.br</a> na aba A MBPREV | LGPD – Lei de Proteção de Dados.

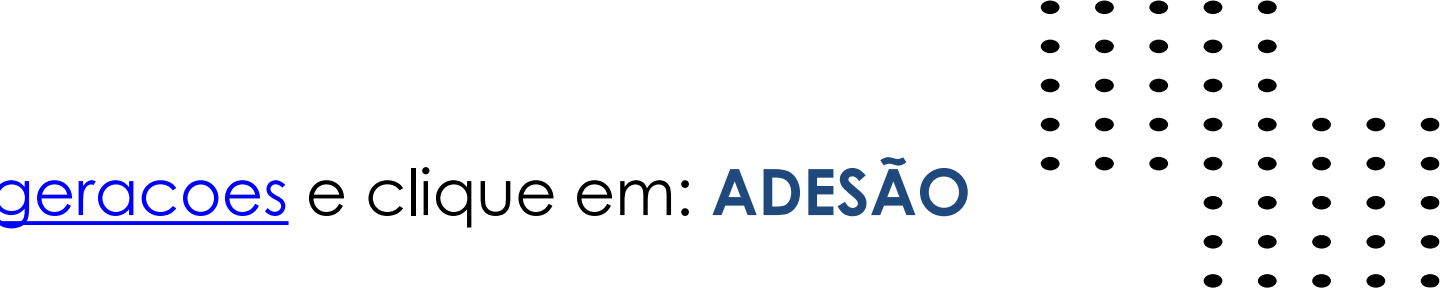

2 Clique em "Novo Cadastro" ou caso o cadastro já tenha sido iniciado em algum outro momento, clique em "Sou cadastrado"

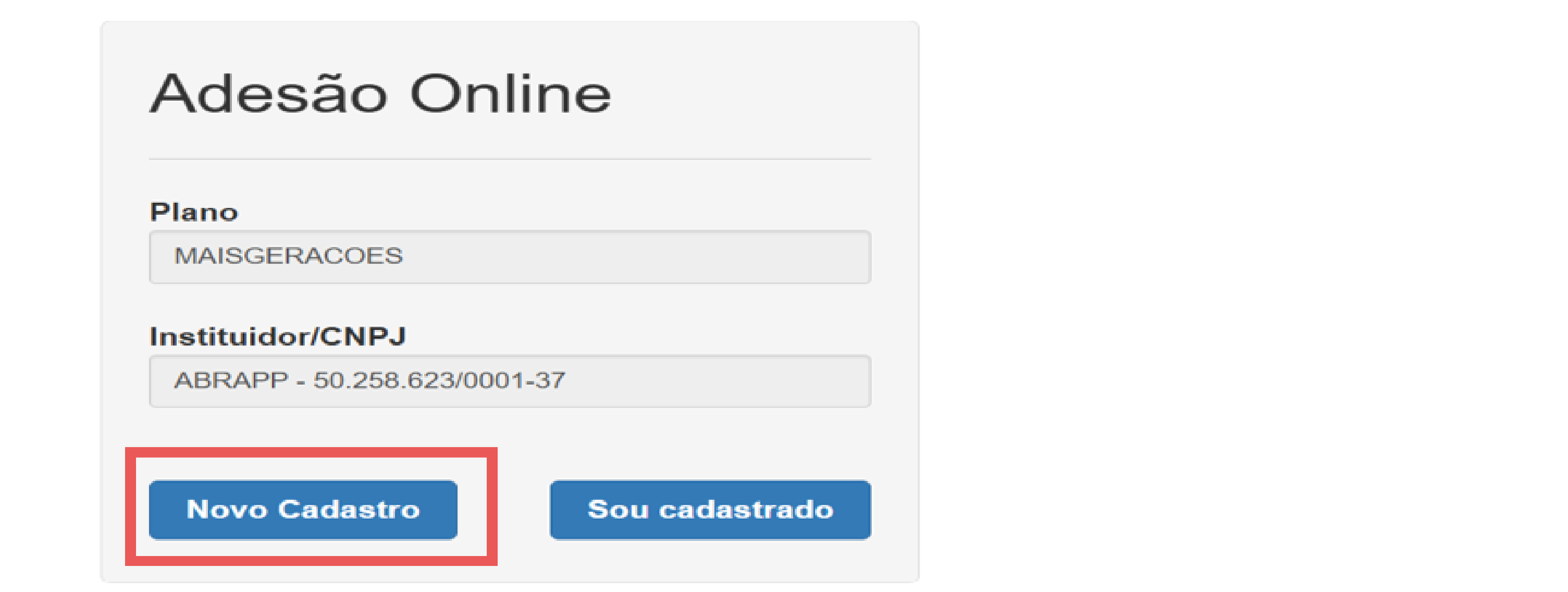

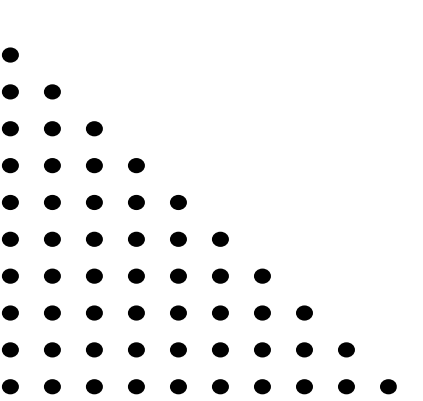

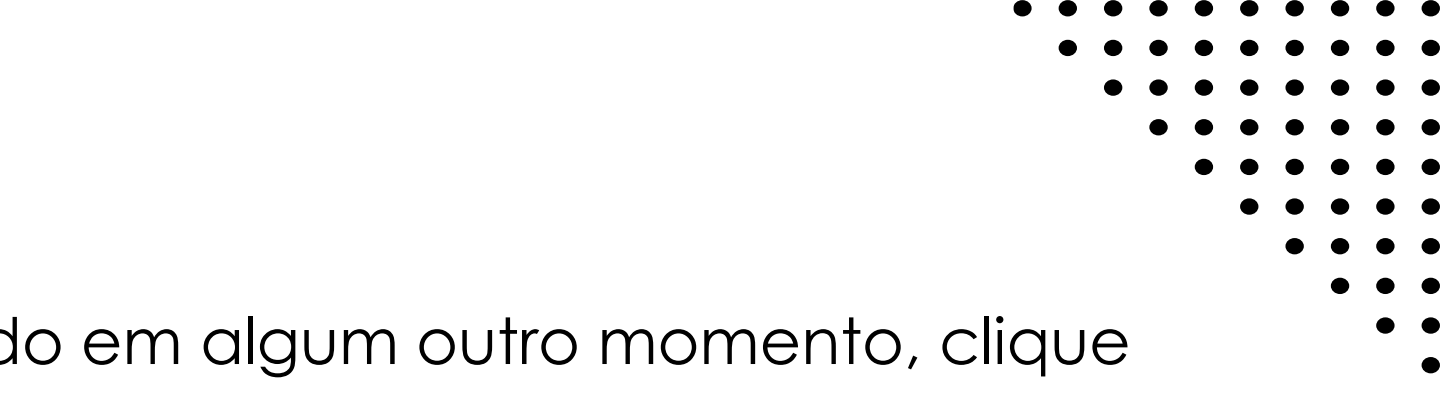

Preencha todos os campos, crie uma senha de 6 (seis) números e clique em "Cadastrar "

### Adesão Online

| Cadastrar senha                       |
|---------------------------------------|
| CPF                                   |
|                                       |
| Senha                                 |
|                                       |
| Confirmar senha                       |
|                                       |
| E-Mail Pessoal                        |
|                                       |
| Informações do Participante Indicante |
| CPF                                   |
|                                       |
| Grau de Parentesco                    |
|                                       |
|                                       |
| Cadastrar                             |
|                                       |

Preencha esse campo com o CPF do Participante MBPrev que está indicando ao plano Mais Gerações

3

Escolha no combo de opções o seu grau de parentesco com o Participante MBPrev que está indicando ao plano Mais Gerações

> ATENÇÃO: Caso seja um participante do plano MBPrev aderindo ao plano Mais Gerações, insira o seu CPF no campo de Participante Indicante e escolha a opção "OUTROS" no combo de Grau de Parentesco.

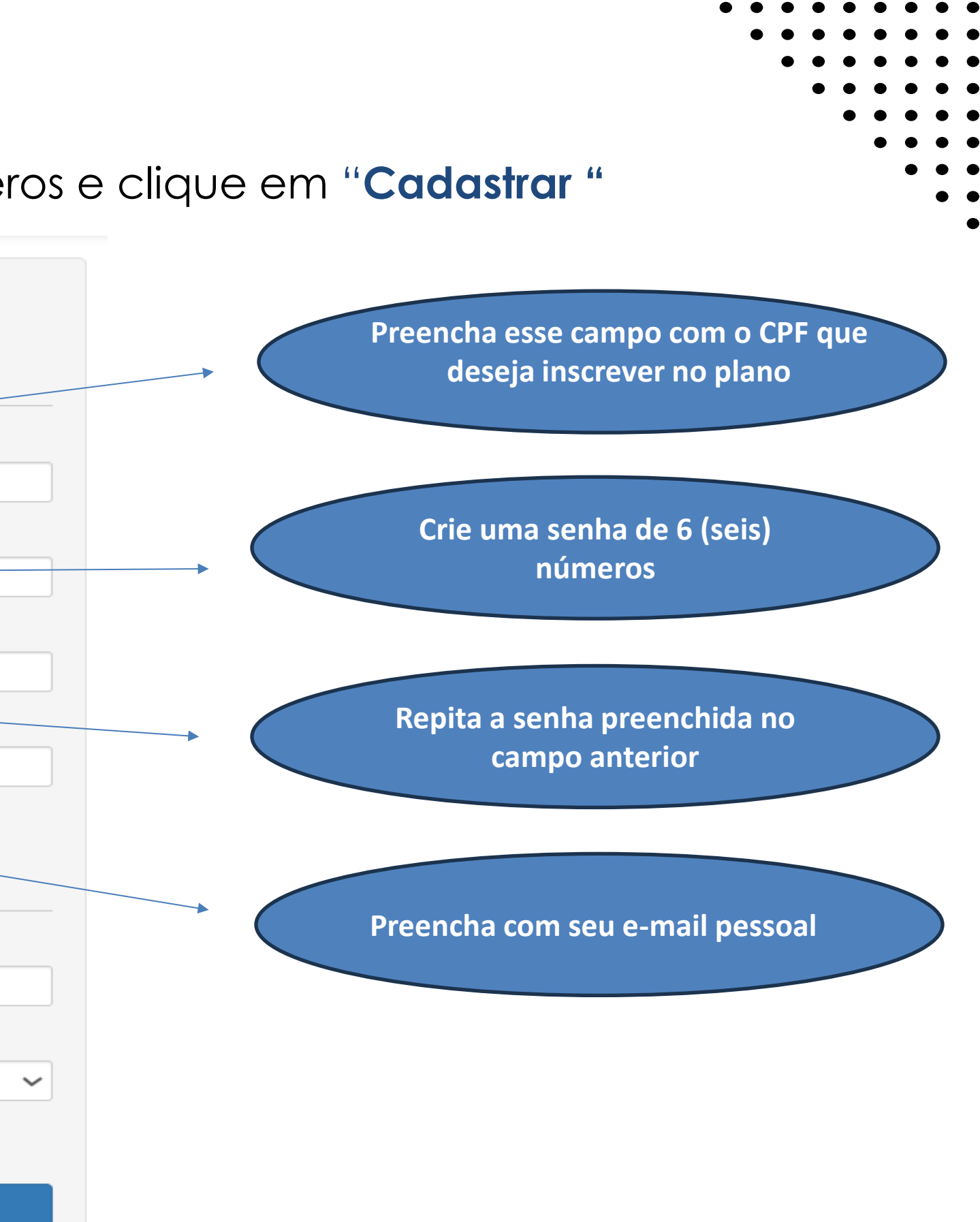

# Leia atentamente o Regulamento do Plano, o Manual do Participante, o Estatuto do Plano e após análise e entendimento sobre o Plano Mais clicar em **"Próximo"**

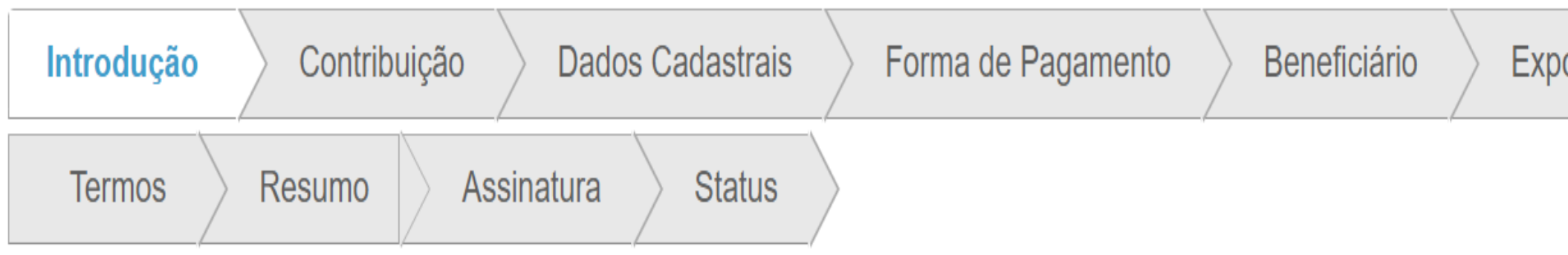

## Bem-vindo à Adesão Online

Esta é a proposta de inscrição do Plano Mais Gerações, um plano de benefício de contribuição definida, que objetiva a acumulação de recursos para a complementação de renda futura de Participantes do Plano de Aposentadoria MBPrev, seus pais, cônjuges, filhos e netos, que se inscrevam e realizem contribuições na forma indicada no Regulamento do Plano.

Os detalhes do Plano estão disponíveis no Regulamento do Plano e no Manual do Participante.

Em caso de dúvidas acesse nosso site ou entre em contato com a Central de Atendimento via área restrita do participante: www.mbprevidencia.com.br/maisgeracoes

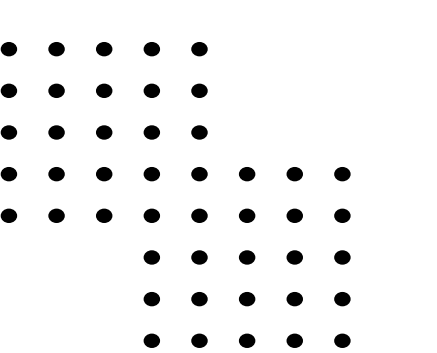

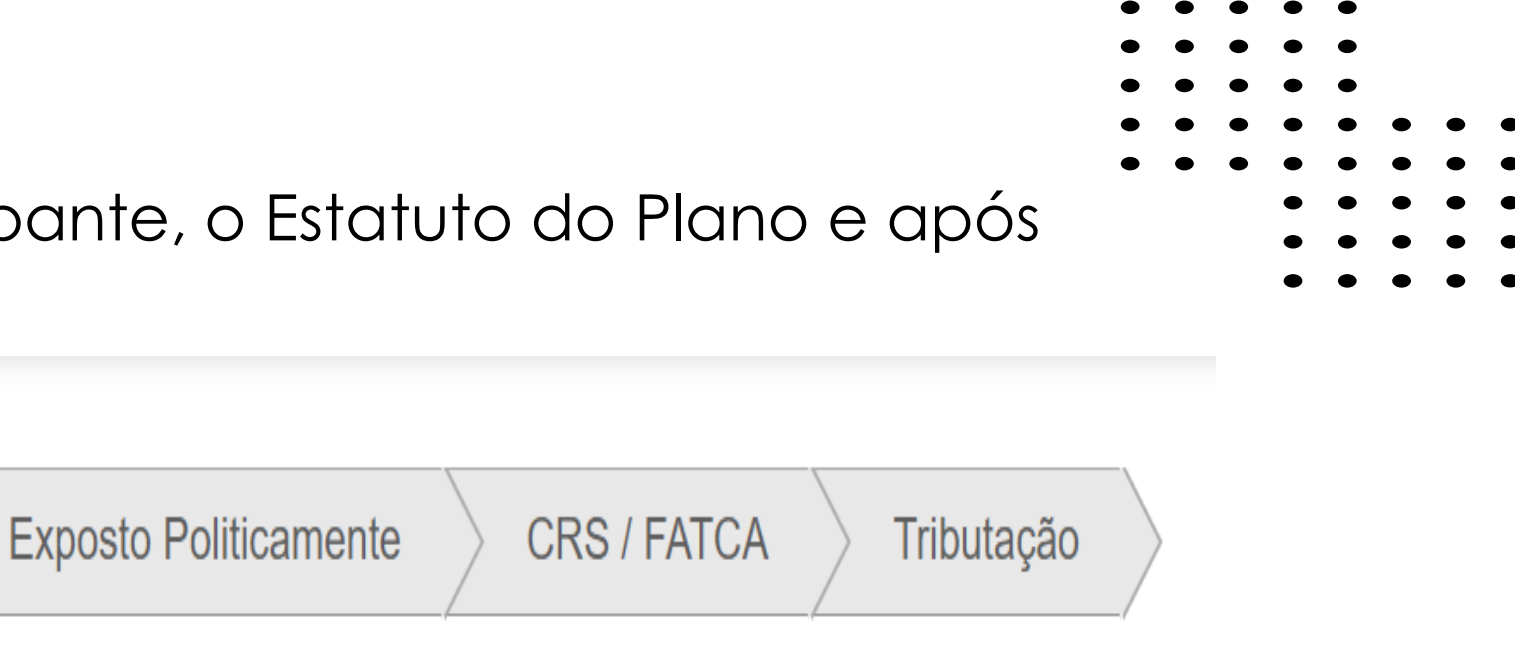

# Informe o valor desejado para fazer de contribuição básica mensal, não podendo ser um valor inferior a R\$150,00 e clique em **"Próximo"**

| ✓ Introdução Contribuição Dados Cadastrais Forma de Pagamento Beneficiário Exposto Politicamente CRS / FATCA Tributação Termos Resumo Assinatura Status |  |  |  |  |  |  |  |  |  |
|----------------------------------------------------------------------------------------------------|--|--|--|--|--|--|--|--|--|
| Definição das Contribuições ao Plano                                                                                                    |  |  |  |  |  |  |  |  |  |
| Básica Participante                                                                                                    |  |  |  |  |  |  |  |  |  |
| O Participante efetuará contribuição básica correspondente ao valor por ele fixada de livre escolha, observado o mínimo de 1 (uma) UP.                  |  |  |  |  |  |  |  |  |  |
| R\$ 0,00                                                                                                    |  |  |  |  |  |  |  |  |  |
|                                                                                                    |  |  |  |  |  |  |  |  |  |

Voltar

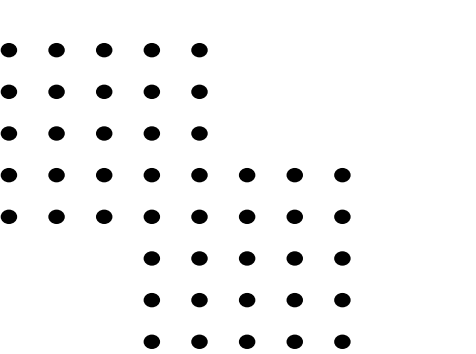

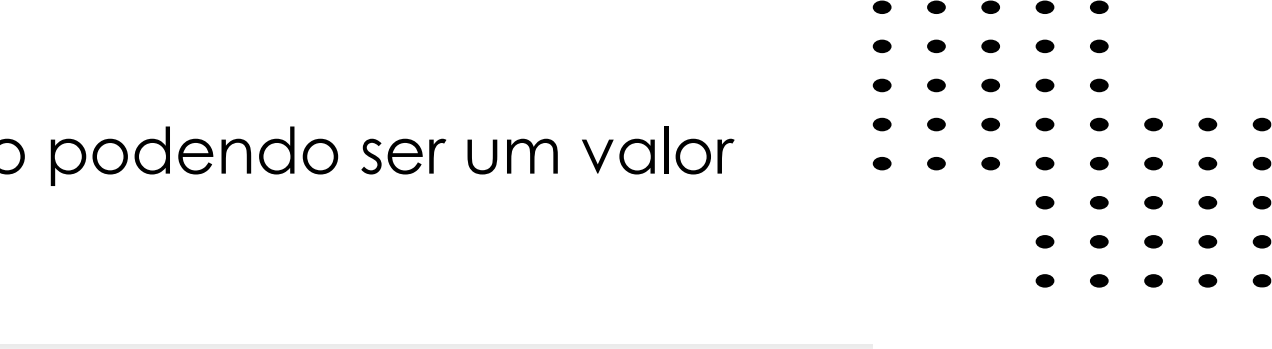

• • • • • • • • • • • • • • •

. . . . . . . . . . . . . . . .

> • • • • • • • • • • . . . . .

| Preencha todos os<br>Gerações. Assim qu                                               | dados cadastrais c<br>Je finalizar, clique n            | obrigatórios do po<br>no botão " <b>Próxim</b> | articipante que<br><b>o</b> ''.                             | deseja inscrever no plano Mais |   |
|---------------------------------------------------------------------------------------|---------------------------------------------------------|------------------------------------------------|-------------------------------------------------------------|--------------------------------|---|
| ✓ Introdução ✓ Contribuição Dados Ca                                                  | adastrais Forma de Pagamento Beneficia                  | ário Exposto Politicamente CRS / F             | FATCA Tributação Termos                                     | Resumo Assinatura Status       |   |
| Cadastro do Participante                                                              |                                                         |                                                |                                                             |                                |   |
| stou ciente que ao aderir ao <b>Plano Mais Gerações</b> , es<br>o <b>me Completo*</b> | tarei concordando com os termos e condições estabele    | ecidas, me comprometendo a respeitar e observ  | var as regras regulamentares em vigor.<br>e Social Completo |                                |   |
| F                                                                                     | Email Pessoal*                                          | Emai                                           | I Comercial                                                 | Telefone Residencial           |   |
|                                                                                       |                                                         | Data de Nascimento*                            |                                                             | Naturalidade                   |   |
| ular* Sexo                                                                            |                                                         | ✓                                              |                                                             |                                |   |
| ular* Sexo                                                                            | Nome da Mãe*                                            | ✓ _/_/                                         | e do Pai                                                    | Estado Civil*                  | ~ |
| ular* Sexo                                                                            | Nome da Mãe*                                            | Nome<br>Ende                                   | e do Pai<br>reço Residencial*                               | Estado Civil*                  | ~ |
| lular* Sexo                                                                           | Nome da Mãe*<br>CEP*<br>COmplemento                     |                                                | e do Pai<br>reço Residencial*<br>o*                         | Estado Civil*                  | ~ |
| Iular*     Sexo                                                                       | Nome da Mãe* CEP* Complemento Plano PLANO MAIS GERAÇÕES |                                                | e do Pai<br>reço Residencial* o* Empregador@ ABRAPP         | Estado Civil*                  | ~ |

Neste passo você deve informar a forma que deve realizar os pagai Escolha entre as opções: boleto bancário, débito em conta ou PIX

|                                              |                                                                                                    |                                                                                                    | Denna as miorinações da forma de j                                        | משמוויבווני עמס סעמס כטוונווטעונגעט                          |                         |                                              |
|----------------------------------------------|----------------------------------------------------------------------------------------------------|----------------------------------------------------------------------------------------------------|---------------------------------------------------------------------------|--------------------------------------------------------------|-------------------------|----------------------------------------------|
| s informações da forma de pagamento das suas | contribuição                                                                                                    |                                                                                                    | Forma de Pagamento Débito em Conta                                        | Responsável pelo Pagamento da Cont<br>Responsável Financeiro | tribuição<br>~          |                                              |
| agamento Respo                               | onsável pelo Pagamento da Contribuição                                                                                                    |                                                                                                    | Definição do Responsável Financeir                                        | 0                                                            |                         |                                              |
| ario 🗸 O pr                                  | óprio 🗸                                                                                                    |                                                                                                    | Nome*                                                                     | CPF*                                                         | Data de Nascimento*     | Sexo*                                        |
|                                              |                                                                                                    |                                                                                                    |                                                                           |                                                              |                         |                                              |
| 14-14-r                                      |                                                                                                    | Definition                                                                                                    | Grau de Parentesco*                                                       | Escolaridade                                                 | E-mail*                 | Banco*                                       |
| Voitar                                       |                                                                                                    | Proximo                                                                                                    | Agência*                                                                  | Conta*                                                       | Dígito Verificador*     |                                              |
|                                              |                                                                                                    |                                                                                                    |                                                                           |                                                              |                         |                                              |
|                                              |                                                                                                    |                                                                                                    | Voltar                                                                    |                                                              |                         | Próxim                                       |
| escolher o bo                                | oleto bancario, este sera emitid                                                                                                    | ao em nome                                                                                                    |                                                                           |                                                              |                         |                                              |
| <mark>participante</mark>                    |                                                                                                    |                                                                                                    | Ao escolher débit                                                         | o em conta , indique os                                      | s dados bancários do re | sponsável financeiro ( pes                   |
|                                              |                                                                                                    |                                                                                                    | responsável pelou                                                         | pagamento das contrib                                        | nuições (caso menor de  | idade) ou o próprio parti                    |
|                                              |                                                                                                    |                                                                                                    |                                                                           |                                                              |                         |                                              |
|                                              |                                                                                                    |                                                                                                    | (caso major do ida                                                        |                                                              |                         | <i>i i i i i</i>                             |
|                                              |                                                                                                    |                                                                                                    | (caso maior de ida                                                        | i <mark>de)</mark>                                           |                         | <i>,</i> , , , ,                             |
|                                              | ✓ Introdução ✓ Contribuição ✓ Dados Car                                                                                                    | adastrais Forma de Pagamento Benefi                                                                                                    | (caso maior de ida<br>iciário Exposto Politicamente CRS / F               | ATCA Tributação Termos Resumo                                | Assinatura Status       | , , , ,                                      |
|                                              | <ul> <li>✓ Introdução</li> <li>✓ Contribuição</li> <li>✓ Dados Ca</li> <li>Defina as informações da forma de pagamento</li> </ul>                                                                                                    | adastrais Forma de Pagamento Benefi<br>o das suas contribuição                                                                                                   | (caso maior de ida                                                        | ATCA Tributação Termos Resumo                                | Assinatura Status       | / I I I                                      |
|                                              | <ul> <li>✓ Introdução</li> <li>✓ Contribuição</li> <li>✓ Dados Car</li> <li>Defina as informações da forma de pagamento</li> </ul>                                                                                                    | adastrais Forma de Pagamento Benefi<br>o das suas contribuição                                                                                                   | iciário Exposto Políticamente CRS / F                                     | ATCA Tributação Termos Resumo                                | Assinatura Status       | <i>,</i> , , , , , , , , , , , , , , , , , , |
|                                              | <ul> <li>✓ Introdução</li> <li>✓ Contribuição</li> <li>✓ Dados Ca</li> <li>Defina as informações da forma de pagamento</li> <li>Forma de Pagamento</li> <li>PIX</li> </ul>                                                                                                    | adastrais Forma de Pagamento Benefi<br>o das suas contribuição<br>Responsável pelo Pagamento da Contribui<br>Responsável Financeiro                              | caso maior de ida         iciário       Exposto Politicamente         ção | ATCA Tributação Termos Resumo                                | Assinatura Status       |                                              |
|                                              | <ul> <li>✓ Introdução</li> <li>✓ Contribuição</li> <li>✓ Dados Ca</li> <li>Defina as informações da forma de pagamento</li> <li>Forma de Pagamento</li> <li>PIX</li> </ul>                                                                                                    | adastrais Forma de Pagamento Benefi<br>o das suas contribuição<br>Responsável pelo Pagamento da Contribui                                                        | caso maior de ida         iciário       Exposto Politicamente         ção | ATCA Tributação Termos Resumo                                | Assinatura Status       |                                              |
|                                              | <ul> <li>✓ Introdução</li> <li>✓ Contribuição</li> <li>✓ Dados Ca</li> <li>Defina as informações da forma de pagamento</li> <li>Forma de Pagamento</li> <li>PIX</li> <li>✓</li> <li>Definição do Responsável Financeiro</li> </ul>                                                        | adastrais Forma de Pagamento Benefi<br>o das suas contribuição<br>Responsável pelo Pagamento da Contribui<br>Responsável Financeiro                              | caso maior de ida         iciário       Exposto Politicamente         ção | ATCA Tributação Termos Resumo                                | Assinatura Status       |                                              |
|                                              | <ul> <li>✓ Introdução</li> <li>✓ Contribuição</li> <li>✓ Dados Ca</li> <li>Defina as informações da forma de pagamento</li> <li>Forma de Pagamento</li> <li>PIX</li> <li>✓</li> <li>Definição do Responsável Financeiro</li> <li>Nome*</li> </ul>                                         | adastrais Forma de Pagamento Benefi<br>o das suas contribuição<br>Responsável pelo Pagamento da Contribui                                                        | caso maior de ida                                                         | ATCA Tributação Termos Resumo                                | Assinatura Status       |                                              |
|                                              | <ul> <li>✓ Introdução</li> <li>✓ Contribuição</li> <li>✓ Dados Ca</li> <li>Defina as informações da forma de pagamento</li> <li>Forma de Pagamento</li> <li>PIX</li> <li>✓</li> <li>Definição do Responsável Financeiro</li> <li>Nome*</li> </ul>                                         | adastrais Forma de Pagamento Benefi<br>o das suas contribuição<br>Responsável pelo Pagamento da Contribui<br>Responsável Financeiro                              | caso maior de ida ciário Exposto Politicamente CRS / f                    | ATCA Tributação Termos Resumo                                | Assinatura Status       |                                              |
|                                              | <ul> <li>✓ Introdução</li> <li>✓ Contribuição</li> <li>✓ Dados Ca</li> <li>Defina as informações da forma de pagamento</li> <li>Forma de Pagamento</li> <li>PIX</li> <li>✓</li> <li>Definição do Responsável Financeiro</li> <li>Nome*</li> <li>Grau de Parentesco*</li> </ul>            | adastrais Forma de Pagamento Benefi<br>o das suas contribuição<br>Responsável pelo Pagamento da Contribui<br>Responsável Financeiro                              | caso maior de ida ciário Exposto Políticamente CRS / f                    | ATCA Tributação Termos Resumo                                | Assinatura Status       |                                              |
|                                              | Introdução Contribuição Dados Ca Defina as informações da forma de pagamento Forma de Pagamento PIX Definição do Responsável Financeiro Nome* Grau de Parentesco*                                                                                                    | adastrais Forma de Pagamento   b das suas contribuição     c das suas contribuição     Responsável pelo Pagamento da Contribui   Responsável Financeiro     CPF* | ciário Exposto Politicamente CRS / F                                      | ATCA Tributação Termos Resumo                                | Assinatura Status       |                                              |
|                                              | Introdução Contribuição Dados Ca Defina as informações da forma de pagamento Forma de Pagamento PIX Definição do Responsável Financeiro Nome* Grau de Parentesco* Vator                                                                                                    | adastrais Forma de Pagamento Benefi<br>o das suas contribuição<br>Responsável pelo Pagamento da Contribui<br>Responsável Financeiro<br>CPF*<br>Escolaridade      | caso maior de ida                                                         | ATCA Tributação Termos Resumo                                | Assinatura Status       |                                              |
|                                              | Introdução Contribuição Defina as informações da forma de pagamento Forma de Pagamento PIX Definição do Responsável Financeiro Nome* Grau de Parentesco* Voltar                                                                                                    | adastrais Forma de Pagamento Benefi<br>o das suas contribuição<br>Responsável pelo Pagamento da Contribui<br>Responsável Financeiro<br>CPF*<br>Escolaridade      | ciário Exposto Politicamente CRS / f                                      | ATCA Tributação Termos Resumo                                | Assinatura Status       |                                              |
|                                              | <ul> <li>✓ Introdução</li> <li>✓ Contribuição</li> <li>✓ Dados Ca</li> <li>Defina as informações da forma de pagamento</li> <li>Forma de Pagamento</li> <li>PIX</li> <li>✓</li> <li>Definição do Responsável Financeiro</li> <li>Nome*</li> <li>Grau de Parentesco*</li> <li>✓</li> </ul> | adastrais Forma de Pagamento Benefi<br>o das suas contribuição<br>Responsável pelo Pagamento da Contribui<br>Responsável Financeiro<br>CPF*<br>Escolaridade      | caso maior de ida                                                         | ATCA Tributação Termos Resumo                                | Assinatura Status       |                                              |

|                                                                              | •   | •     | •  | • | • |   |   |   |
|------------------------------------------------------------------------------|-----|-------|----|---|---|---|---|---|
|                                                                              | •   | •     | •  | • | ٠ |   |   |   |
|                                                                              | •   | •     | •  | • | • |   |   |   |
|                                                                              | •   | •     | •  | • | • | • | • | • |
|                                                                              | ٠   | •     | •  | • | • | • | • | • |
| montos do contribuição monsol                                                |     |       |    | • | • | • | • | • |
| mentos de compolção mensal,                                                  |     |       |    | • | • | • | • | • |
|                                                                              |     |       |    | • | • | • | • | • |
|                                                                              |     |       |    |   |   |   |   |   |
|                                                                              |     |       |    |   |   |   |   |   |
|                                                                              |     |       |    |   |   |   |   |   |
| nto Beneficiário Exposto Politicamente CRS / FATCA Tributação Resumo Assinat | ira | Statu | us |   |   |   |   |   |
|                                                                              |     |       |    |   |   |   |   |   |

Para a inclusão de beneficiários Indicados (pessoas que irão receber o benefício em caso de óbito) clicar em "Adicionar Beneficiário", preencher todos os campos solicitados e clicar em "Próximo". Caso não tenha/queira indicar o Beneficiário Indicado clicar em "Próximo".

| control Control Control                                                                                                    | <pre>dist.dim</pre>                                                                                                    |              |                                  |                                      |                                                                                   |                              |                                            |                                 |                         | <                |                 |              | 1      |
|----------------------------------------------------------------------------------------------------|----------------------------------------------------------------------------------------------------|--------------|----------------------------------|--------------------------------------|-----------------------------------------------------------------------------------|------------------------------|--------------------------------------------|---------------------------------|-------------------------|------------------|-----------------|--------------|--------|
| bilded (a) fulficaded  to get sometic ha invostations are Bonchilden as Indoceds a get on a bonchilden are Handball as Educations and Educations and Educations and Educations are Regulationed as Plants.  For any provide a sector of the sector of the sec        | arian conserve one handbacked on the Department on the Department on Department on Department on Departmen             | trodução     | <ul> <li>Contribuição</li> </ul> | ✓ Dados Cadastrais                   | ✓ Forma de Pagamento                                                              | Beneficiário                 | Exposto Politican                          | nente CRS / FATCA               | Tributação              | Termos           | Resumo          | Assinatura   | ) s    |
| A service of the service of the serv       | e de sont en monstellemen de Beneficielleme funicades é que o beneficie de l'ensaie por porte por porte porte port             | iário(s) I   | ndicados                         |                                      |                                                                                   |                              |                                            |                                 |                         |                  |                 |              |        |
| to ge semente na inexistencia de Beneficiaises indicados à quo o beneficio de Pendo per Medio sorte asso asse Beneficialistes, conforme de termina o Regulamente de Piane.<br>Territoria terminational de Beneficialistes indicados à quo o beneficio de Pendo per Medio sorte asso asse de la decentrativa de Piane.<br>Pendoana que na substance de pertoperato, por tetesemento, innà denato a terestencia de la dese, l'o Beneficialistes, conforme determina o Regulamente de Piane.<br>Pendoana substance de la montante de la decentrativa de la dese de la dese de l | s us semente na indicidencia do Bioneficialeos é que o beneficio do Pensão por Marcia para aos Bioneficialeos, e centermo dotema do Pensa.<br>Internum Bioneficialeos<br>Electrum Bioneficialeos<br>Electrum Bioneficialeos<br>electros aos especies dos especies por eficiciemento, por felicemento, por eficiciemento do Bialo Concepteos o copus a seguinte ordem para o recontencientemo dos Bioneficialeos<br>electros as especies dos especies para professo para especies do especies dos especies dos especies o color o ados especies<br>electros as especies dos especies para professo para especies dos especies dos especi |              |                                  |                                      |                                                                                   |                              |                                            |                                 |                         |                  |                 |              |        |
|                                                                                                    |                                                                                                    | te que son   | nente na inexistência            | de Beneficiários Indicados           | é que o benefício de Pensão                                                       | por Morte será pago a        | aos Beneficiários, conf                    | orme determina o Regulan        | nento do Plano.         |                  |                 |              |        |
| <pre>tere tere tere tere tere tere tere te</pre>                                                                                                    | <pre>rdemonstrates dependence in the source dependence in the source depandence in the source depandence in the source de</pre>       |              |                                  |                                      |                                                                                   | Nenhum b                     | eneficiário cadastrado                     | 1                               |                         |                  |                 |              |        |
| And a feature near autoincade a participante, por binformation, in a duration a noncelumento do Maio Georopiese.<br>Maria carriere autoincados a peoportion participante a consectimento do Maio Georopiese.<br>Maria carriere autoincados a travesta de inventadade, por la Maria da maria e competingento a durationa de a durationa de durationa de durationa de durationa de a durationa de a durationa de a durationa de a durationa de durationa de duratin   | Include the sevent the sevent                 |              |                                  |                                      |                                                                                   |                              |                                            |                                 |                         |                  |                 | Adiciona     | ar Ben |
| ardiar is reason approximation participants, por tailorithmento, texid alreado a loceober o beneficio de Male Genzoles c. Pogulamento de Male Genzoles Seguino a seguino e ander participants, cara de articular de l'articular de l'articular de l          | <pre>Index Preses ague na audencia do participanto, por l'alocemento, terà diretto a roceber o bondratice der della Geringeleo. Rocellamento do lada di Geringeleo segue do acquitto en dona parti o i concontenditato, por l'alocemento della di encoltaria cuardina.<br/>Index Controlato di alo participanto di encoltaria di encoltaria di encolta</pre>   |              |                                  |                                      |                                                                                   |                              |                                            |                                 |                         |                  |                 |              |        |
| fieldered. Fescaes indicades pelos pelos p       | <pre>claries fullesdes: Pessea indicadas pelo prior participante, com direito ao recebimento do Mais Gerações;<br/>Itaries: Colução y compandente (neconhecidados) pelo MESS oh Mises ad en que completantem 2.4 andos (1º) Unentecidantos Indicados o c.2º) Unentecidantos.</pre>                                                                                                    | ários: Pes   | soa que na ausência              | do participante, por falecim         | iento, terá direito a receber o                                                   | benefício do Mais Ger        | rações. O Regulament                       | o do Mais Gerações segue        | a seguinte ordem p      | ara o reconhe    | cimento dos bei | neficiários: |        |
| Teacher Comparing our companhament () (incommandation) () NMS 9 is full on a one companhament of do Mais Gerações soment on a teata dos (1*) Unentecianos Indicados e (2*) Unenticianos.          Votur       Producto       Producto         Beneficiários () indicados       Indicados do Beneficiários Indicados é que o benefició do Pensão por Morte sorá pago aos Beneficiários, conformo determina o Regulemento do Plano.       Indicados         1       Indicados       Indicados       Indicados         Nome Completo*       CP*       Indicados       Indicados         Nome Social Completo       Email*       Telefone*       Indicados         Reneficiários Indicados e que o benefició do Mais Gerações, OR Regulamento do Mais Gerações sogue a seguinte ordem para o nocorheximento do beneficiários       Indicados         Sector Completo*       CP*       Nacimento*       Indicados         Reneficiários Resoci o una ausofinido do participanto, por falocimento, lurá dínito a recobrer o beneficio do Mais Gerações, OR Regulamento do Mais Gerações sogue a seguinte ordem para o noconheximento do beneficiarios       Indicados         Beneficiários Resoci o una ausofinido do participante, con direito ao receberente do Mais Gerações, OR Regulamento do Mais Gerações sogue a seguinte ordem para o noconheximento dos beneficiarios       Indicados         1:       Beneficiários Indicados, Pessoes indicadas palo portio participante, con direito ao receberente do Mais Gerações, OR Regulamento do Mais Gerações, OR Regulamento do Mais Gerações sogue a seguinte ordem para o noconheximento dos beneficiários                                                                                                    | Entropy of the provide states of the investigation (in participant), cant directo as needed manufacture and the data (in the data (in the data) (in the data) and in the data (in the data) and in the data (in the data) and in the data (in the data) and in the data) and in the data (in the data) and in the data) and in the data (in the data) and in the data) and in the data (in the data) and in the data) and in the data (in the data) and intervalue and in the data) and intervalue and intervalue                 | ficiários Ir | ndicados: Pessoas in             | idicadas pelo próprio partici        | ipante, com direito ao recebin                                                    | mento do Mais Geraçõ         | es;                                        |                                 |                         |                  |                 |              |        |
| Value   Presented along interfaction the methanism, cannot methanic a conclumente de la methanica de la (P Demethanica de la (P Demethanica de la (P) Demethanica de la (P) Demethanica de l                                       | Vote       Promotion         Beneficiario(s) Indicados       Essense desensationados é que o beneficionos é que o beneficionos fue defenerandos pelos portoportoportoportoportoportoportoport                                                                                                    | ficiários: ( | Cônjuge ou companhe              | ∋ira(o) (reconhecida(o) pelo         | <ul> <li>INSS) e filhos até o mês em<br/>com direito ao recebimento de</li> </ul> | n que completarem 24         | anos de idade;<br>onte na falta dos (1º) B | onoficiários Indicados o (29    | ) Bonoficiários         |                  |                 |              |        |
| Vote       Periodicity         Exercicity       Second and the second and the sec                                                                                  | Veter                                                                                                    | Ellos Lega   | ala. 1 essoas designad           |                                      |                                                                                   | Mais Cerações some           |                                            |                                 | ) Denencianos.          |                  |                 |              |        |
| Vote       Processo                                                                                                    | Veter veter over the rank head series of the field reserve to be refield of the Series for Series (19) Beneficiations indicades a part prior participante, conditient on the Series (20) Beneficiations indicades a for the series constrained to the Series (20) Beneficiations indicades a for the series constrained to the Series (20) Beneficiations indicades a for the series constrained to the Series (20) Beneficiations indicades a for the series constrained to the Series (20) Beneficiations indicades a for the series constrained to the Series (20) Beneficiations indicades a for the series constrained to the Series (20) Beneficiations indicades a for the series constrained to the Series (20) Beneficiations indicades a for the series constrained to the Series constrained to the Series constrai             |              |                                  |                                      |                                                                                   |                              |                                            |                                 |                         |                  | _               |              |        |
| Beneficiários / Possoas indicadas pelo práprio participante, por fatoremento, torá direto a recedimento do Mais Gerações o Regulamento do Mais Gerações segue a seguinte ordem para o reconhocimento dos beneficiários:   Beneficiários / Possoas indicadas pelo práprio participante, por difeito an éne em que completarem 24 anos de idade;   2) Beneficiários / Possoas indicadas pelo práprio participante, por difeito an éne em que completarem 24 anos de idade;   3) Herdeiros Legais / Possoas designadas através de inventinatio, com direito ao recedimento do Mais Gerações se (24) Beneficiários;                                                                                                    | Exercleidario(s) Indicados Exeru center que somente na inexistência de Beneficiados é que o beneficia de Pensabo por Morte seré pago aos Beneficiados, condorme determina o Regulamento de Plano.  1 1 1 1 1 1 1 1 1 1 1 1 1 1 1 1 1 1                                                                                                    | Volt         | tar                              |                                      |                                                                                   |                              |                                            |                                 |                         |                  |                 | Próxin       | 10     |
| Beneficiários / Indicados  Statu ciente que somente na inexistência de Beneficiários Indicados é que o benefició de Pensão por Morte será pago aos Beneficiários, conforme determina o Regulamento do Plano.  1 1 1 1 1 1 1 1 1 1 1 1 1 1 1 1 1 1                                                                                                    | Exercitarios: Pessoas una assóncia do panticipanto, por falocemento, tará direto as recebimento do Mais Gerações. O Rogulamento do Mais Gerações sogue a seguinte ordom para o recontencemento dos bencheciarios.  Penenticarios: Pessoas una classóncia do panticipanto, por falocemento do Mais Gerações. O Rogulamento do Mais Gerações sogue a seguinte ordom para o recontencemento dos bencheciarios.  Penenticarios: Pessoas una classóncia do panticipanto, por falocemento do Mais Gerações. O Rogulamento do Mais Gerações sogue a seguinte ordom para o recontencemento dos bencheciarios.  Penenticarios: Pessoas una classóncia do panticipanto, por falocemento do Mais Gerações. O Rogulamento do Mais Gerações sogue a seguinte ordom para o recontencemento dos bencheciarios.  Penenticarios: Pessoas una classóncia do panticipanto, por falocemento do Mais Gerações. O Rogulamento do Mais Gerações sogue a seguinte ordom para o recontencemento dos bencheciarios.  Penenticarios: Pessoas una classóncia do panticipanto, por falocemento do Mais Gerações. O Rogulamento do Mais Gerações sogue a seguinte ordom para o recontencemento dos bencheciarios.  Penenticarios: Pessoas una classóncia dos panticipanto, por falocemento, tará direito a recebimento do Mais Gerações. O Rogulamento do Mais Gerações sogue a seguinte ordom para o recontencemento dos bencheciarios.  Penenticarios: Pessoas indicadas pelo próprio participante, com direito ao recebimento do Mais Gerações sogue a seguinte ordom para o recontencemento dos bencheciarios.  Penenticarios: Pessoas indicadas pelo próprio participante, com direito ao recebimento do Mais Gerações sogue a seguinte ordom para o recontencemento dos bencheciarios.  Penenticarios: Pessoas indicadas pelo próprio participante, com direito ao recebimento do Mais Gerações somente na fala dos (1º) Beneficiarios Indicados e (2º) Beneficiarios.                                                                                                    |              |                                  |                                      |                                                                                   |                              |                                            |                                 |                         |                  |                 |              |        |
| Beneficiário(s) Indicados   Estou ciente que somente na inexistência de Beneficiarios Indicados é que o beneficio de Pansão por Monte será pago aos Beneficiários, conforme determina o Regulamento do Plano.   01   Nome Completo*   0F*   Nascimento*   1eforior*   Nome Social Completo   Enall*   Reficiários: Possoa que na ausóncia do participante, por faleormento, torá direto ao recebirmento do Mais Gerações. O Regulamento do Mais Gerações segue a seguinto ordem para o reconhectmento dos beneficiários:   19. Beneficiários: Pessoas indicadas pelo priprio participante, com direto ao recebirmento do Mais Gerações.   Paneficiários: Cónjugo ou companhorica(o) (pieconhecidado) paío INSS) o tilhos ato o més em que completarem 24 anos do idados; Paneficiários: Cónjugo ou companhorica(o) (pieconhecidado) paío INSS) o tilhos ato o més em que completarem 24 anos do idados; Paneficiários: Cónjugo ou companhorica(o) paío INSS) o tilhos ato o més em que completarem 24 anos do idados; Paneficiários Englis: Pessoas designadas através de inventiário, com direito ao recebirmento do Mais Gerações somente ne falta dos (19) Beneficiários Indicados e (29) Beneficiários Indicados e (29) Beneficiários Indicados Indicados Indicados Indicados Indicados Indicados Indicados Indicados Indicados Indicados In                                                                                                    | Beneficiário(s) Indicados         Estou ciente que somente na inexistência de Beneficiários Indicados é que o beneficio de Pensão por Morte será pago aos Beneficiários, conforme determina o Regulamento do Plano.         0                                                                                                    |              |                                  |                                      |                                                                                   |                              |                                            |                                 |                         |                  |                 |              |        |
| Eneficiário(s) Indicados  Estou ciente que semente na inexistência de Beneficiários Indicados é que o beneficio de Pensão por Morte será pago aos Beneficiários, conforme determina o Regulamento do Plano.                                                                                                    | Eereficiários / Pessoas indicadas pelo próprio participante, com díreito ao recebimento do Mais Gerações. O Regulemento do Mais Gerações segue a seguinte ordem para o reconhecimento do seneficiários:  Dereficiários: Cessoa que na auséncia do participante, com díreito ao recebimento do Mais Gerações. O Regulemento do Mais Gerações segue a seguinte ordem para o reconhecimento do seneficiários:  Dereficiários: Cessoa que na auséncia do participante, com díreito ao recebimento do Mais Gerações. O Regulemento do Mais Gerações segue a seguinte ordem para o reconhecimento dos beneficiários:  Dereficiários: Chuyo au companhoriza(o) pelos INSOS o filhos átid o más or que completarea de al dados (1º) Beneficiários Indicados e (2º) Beneficiários:  Dereficiários: Legais. Pessoas designadas através de inventário, com díreito ao recebimento do Mais Gerações somente na falta dos (1º) Beneficiários Indicados e (2º) Beneficiários:                                                                                                    |              |                                  |                                      |                                                                                   |                              |                                            |                                 |                         |                  |                 |              |        |
| Beneficiário(s) Indicados   Estou ciente que somente na inexistência do Beneficiários Indicados é que o beneficio de Pensão por Morte será pago aos Beneficiários, conforme determina o Regulamento do Plano.   01   Nome Completo'   CPF*   Pentinano Pentinano    Cheficiários. Completo do participante, por falecimento, terá direito a recobirmento do Mais Gerações. O Regulamento do Mais Gerações segue a seguinte ordem para o reconhecimento dos beneficiários: 19 Beneficiários. Pessoa que na ausência do participante, com direito ao recobirmento do Mais Gerações. O Regulamento do Mais Gerações segue a seguinte ordem para o reconhecimento dos beneficiários: 19 Beneficiários. Conjugo cu companheira(i) (reconhecidaçio) pelo INSS) e filhos até o mês em que completarem 24 anos de idade, 3) Herdeiros Legais. Pessoas deignadas através de inventinano, com direito ao recobirmento do Mais Gerações somente na fata dos (1 <sup>o</sup> ) Beneficiários. Indicados e (2 <sup>o</sup> ) Beneficiários.                                                                                                    | Beneficiários () Indicados  Estos ciente que somente na inexestência de Beneficiários éndicedos é que o beneficio de Pensão por Morte será pago aos Beneficiánios, conforme determina o Regulamento do Plano.                                                                                                    |              |                                  |                                      |                                                                                   |                              |                                            |                                 |                         |                  |                 |              |        |
| Estou ciente que somente na inexistência de Beneficiários Indicados é que o beneficio de Pensão por Morte será pago aos Beneficiários, conforme determina o Regulamento do Plano.          01       Remover         Nome Completo"       CPF"       Nacimento"       Sexo"       Tpo"         Nome Social Completo       Email*       Telefone*       Imail*       Telefone*         Deseficiários:       Pessoas que na ausência do participante, por falecimento, terá direto a receber o beneficio do Mais Gerações. O Regulamento do Mais Gerações segue a seguinte ordem para o reconhecimento dos beneficiários:       19 Beneficiários: Pessoas indicadas pelo próprio participante, com direito ao recebirmento do Mais Gerações;       29 Beneficiários: Pessoas indicadas pelo próprio participante, com direito ao recebirmento do Mais Gerações somente na falta dos (19) Beneficiários e (29) Beneficiários:       30 Herdeiros Legais: Pessoas indicadas de inventário, com direito ao recebirmento do Mais Gerações somente na falta dos (19) Beneficiários e (29) Beneficiários:       6 (29) Beneficiários:                                                                                                    | Estou cente que somente na inexistência de Beneficiairos Indicados é que o beneficio de Pensão por Morte será pago aos Beneficiairos, conforme delermina o Regulamento do Plano.                                                                                                    |              | Beneficiário(s) Ind              | licados                              |                                                                                   |                              |                                            |                                 |                         |                  |                 |              |        |
| Estou dente que somente na inexisibilencia de Beneficiários é que o benefición de Pensão por Morte será pago aos Beneficiários, conforme determina o Regulamento do Pens.           1       Tenore         Nome Completo"       CPF"       Naccimento"       Eventina"         Nome Social Completo       Email"       Ferminioo       Imail"         Nome Social Completo       Email"       Telefone"       Imail"         Nome Social Completo       Email"       Telefone"       Imail"         Nome Social Completo       Email"       Telefone"       Imail"         1       Second Completo       Email"       Imail"       Imail"         1       Second Completo       Email"       Imail"       Imail"       Imail"         1       Second Completo       Email"       Imail"       Imail"       Imail"         1       Second Completo       Email"       Imail"       Imail"                                                                                                    | Estu ciente que somente na inexistência de Beneficiários Indicados é que o benefición de Pensão por Monte será pago aos Beneficiários, conforme determina o Regulamento do Plano.           01       Incorre         Nome Completo*       CPF*       Nascimento*       Sexo*       Tipo*         Nome Social Completo       Email*       Telefone*       Incorre         Nome Social Completo       Email*       Telefone*       Incorre         Nome Social Completo       Email*       Telefone*       Incorre         Nome Social Completo       Email*       Telefone*       Incorre         Nome Social Completo       Email*       Telefone*       Incorre         Nome Social Completo       Email*       Telefone*       Incorre         Nome Social Completo       Email*       Telefone*       Incorre         Nome Social Completo       Email*       Telefone*       Incorre         Nome Social Completo       Email*       Telefone*       Incorre         Nome Social Completo       Email*       Telefone*       Incorre         Nome Social Completo       Email*       Telefone*       Incorre         Nome Social Completo       Incorre       Incorre       Incorre         Nome Social Completo       Incorre       Nome Social Completo       Incorre         No                                                                                                    |              |                                  |                                      |                                                                                   |                              |                                            |                                 |                         |                  |                 |              |        |
| 01       Remore         Nome Completo*       CPF*       Nascimento*       Sexo*       Tipo*         Nome Social Completo                                                                                                    | 01       Renore         Nome Completo*       CPF*       Nacimento*       Sexo*       Tipo*         Nome Social Completo       Email*       Telefone*       Imail*       Imail* <t< td=""><td></td><td>Estou ciente que somen</td><td>nte na inexistência de Beneficiários</td><td>Indicados é que o benefício de Pens?</td><td>ăo por Morte será pago aos E</td><td>Beneficiários, conforme deterr</td><td>mina o Regulamento do Plano.</td><td></td><td></td><td></td><td></td><td></td></t<>                                                                                                    |              | Estou ciente que somen           | nte na inexistência de Beneficiários | Indicados é que o benefício de Pens?                                              | ăo por Morte será pago aos E | Beneficiários, conforme deterr             | mina o Regulamento do Plano.    |                         |                  |                 |              |        |
| Serve Tipo*     Nome Completo* CPF*     Perminino     Ferminino     Ferminino     Nome Social Completo     Email*     Telefone*     Image: Image: Image: Pessoa que na ausência do participante, por falecimento, terá direito a recebir no benefició do Mais Gerações. O Regulamento do Mais Gerações segue a seguinte ordem para o reconhecimento dos beneficiários:     1*) Beneficiários: Pessoa que na ausência do participante, com direito a recebirmento do Mais Gerações. O Regulamento do Mais Gerações segue a seguinte ordem para o reconhecimento dos beneficiários:   1*) Beneficiários: Pessoas indicadas pelo próprio participante, com direito ao recebirmento do Mais Gerações;   2*) Beneficiários: Conjuge ou companheira(o) (reconhecida(o) pelo INSS) e filhos até o més em que completarem 24 anos de idade;   3*) Herdeiros Legais: Pessoas designadas através de inventário, com direito ao recebirmento do Mais Gerações somente na falta dos (1*) Beneficiários:                                                                                                    | Vince Completo*       CPF*       Nascimento*       Sexo*       Tipo*         Nome Social Completo       Email*       Telefone*       Imail*       Telefone*         Nome Social Completo       Email*       Telefone*       Imail*       Telefone*         Beneficiários:       Pessoa que na ausência do participante, por falecimento, terá direito a receber o beneficia do Mais Gerações. O Regulamento do Mais Gerações segue a seguinte ordem para o reconhecimento dos beneficiários:         1*) Beneficiários: Indicados: Pessoas indicadas pelo próprio participante, com direito ao recebimento do Mais Gerações. O Regulamento do Mais Gerações segue a seguinte ordem para o reconhecimento dos beneficiários:         2*) Beneficiários: Cônjuge ou companheira(o) (reconhecida(o) pelo INSS) e tilhos até o mês em que completarem 24 anos de idade;         3*) Herdeiros Legais: Pessoas designadas através de inventário, com direito ao recebimento do Mais Gerações somente na falta dos (1*) Beneficiários Indicados e (2*) Beneficiários:                                                                                                    |              | 01                               |                                      |                                                                                   |                              |                                            |                                 |                         |                  |                 |              |        |
| Nome Completo* CPF* Nascimento* Sexo* Tipo*   Perminino Perminino   Nome Social Completo Email* Enail* Elefone*  Nome Social Completo Email* Elefone*  Redictoriare Seaso que na auséncia do participante, por falecimento, terá direito a recebir o benefició do Mais Gerações. O Regulamento do Mais Gerações segue a seguinte ordem para o reconhecimento dos beneficiários: 19 Beneficiários: Pessoas indicadas pelo próprio participante, com direito ao recebirmento do Mais Gerações, O Regulamento do Mais Gerações segue a seguinte ordem para o reconhecimento dos beneficiários: 19 Beneficiários: Cónjuge ou companheira(o) (reconhecida(o) pelo INSS) e filhos até o més em que completarem 24 anos de idade; 20 Beneficiários: Pessoas designadas a través de inventário, com direito ao recebirmento do Mais Gerações somente na falta dos (1º) Beneficiários Indicados e (2º) Beneficiários.                                                                                                    | Nome Completo* CPF* Nascimento* Sexo* Tpo*   Nome Social Completo Email* Feminino Imail*                                                                                                    |              |                                  |                                      |                                                                                   |                              |                                            |                                 |                         |                  | Remover         |              |        |
| Nome Social Completo Email*   Telefone* Adicionar Beneficiários Beneficiários: Pessoa que na ausência do participante, por falecimento, terá direito a recebir o benefició do Mais Gerações. O Regulamento do Mais Gerações segue a seguinte ordem para o reconhecimento dos beneficiários: 19) Beneficiários: Indicados: Pessoas indicadas pelo próprio participante, com direito ao recebirmento do Mais Gerações; 29) Beneficiários: Cônjuge ou companheira(o) (reconhecida(o) pelo INSS) e filhos até o mês em que completarem 24 anos de idade; 39) Herdeiros Legais: Pessoas designadas através de inventário, com direito ao recebirmento do Mais Gerações somente na falta dos (1º) Beneficiários Indicados e (2º) Beneficiários.                                                                                                    | Image: Social Completo     Email*   Telefone*   Imail*   Telefone*   Imail*   Telefone*   Imail*   Telefone*   Imail*   Telefone* Telefone* <ptelefone*< p=""> &lt;</ptelefone*<>                                                                                                    |              | Nome Completo*                   |                                      | CPF* N                                                                            | lascimento*                  | Sexo*                                      | Tipo*                           |                         |                  |                 |              |        |
| Nome Social Completo       Email*       Telefone*         Image: Completo       Image: Completo       Image: Completo       Image: Completo       Image: Completo       Completo       Comple                                                                                                    | Nome Social Completo       Email*       Telefone*         Image: Image: Im                                                                                        |              |                                  |                                      |                                                                                   | _1_1                         | Feminino 🗸                                 |                                 |                         |                  |                 |              |        |
| Adicionar Beneficiários:       Pessoa que na ausência do participante, por falecimento, terá direito a receber o benefício do Mais Gerações. O Regulamento do Mais Gerações segue a seguinte ordem para o reconhecimento dos beneficiários:         1º) Beneficiários Indicados:       Pessoas indicadas pelo próprio participante, com direito ao recebimento do Mais Gerações;         2º) Beneficiários:       Cônjuge ou companheira(o) (reconhecida(o) pelo INSS) e filhos até o mês em que completarem 24 anos de idade;         3º) Herdeiros Legais:       Pessoas designadas através de inventário, com direito ao recebimento do Mais Gerações somente na falta dos (1º) Beneficiários Indicados e (2º) Beneficiários.                                                                                                    | Adicionar Beneficiários         Beneficiários: Pessoa que na ausência do participante, por falecimento, terá direito a receber o beneficio do Mais Gerações. O Regulamento do Mais Gerações segue a seguinte ordem para o reconhecimento dos beneficiários:         1°) Beneficiários Indicados: Pessoas indicadas pelo próprio participante, com direito ao recebimento do Mais Gerações;         2°) Beneficiários: Cónjuge ou companheira(o) (reconhecida(o) pelo INSS) e filhos até o mês em que completarem 24 anos de idade;         3°) Herdeiros Legais: Pessoas designadas através de inventário, com direito ao recebimento do Mais Gerações somente na falta dos (1°) Beneficiários Indicados e (2°) Beneficiários.                                                                                                    |              | Nome Social Comple               | eto                                  | Email*                                                                            |                              | Telefone*                                  |                                 |                         |                  |                 |              |        |
| Adicionar Beneficiários         Beneficiários:       Pessoa que na ausência do participante, por falecimento, terá direito a receber o beneficio do Mais Gerações. O Regulamento do Mais Gerações segue a seguinte ordem para o reconhecimento dos beneficiários:         1º)       Beneficiários:       Pessoas indicadas pelo próprio participante, com direito ao recebimento do Mais Gerações;         2º)       Beneficiários:       Cônjuge ou companheira(o) (reconhecida(o) pelo INSS) e filhos até o mês em que completarem 24 anos de idade;         3º)       Herdeiros Legais:       Pessoas designadas através de inventário, com direito ao recebimento do Mais Gerações somente na falta dos (1º)       Beneficiários Indicados e (2º)       Beneficiários.                                                                                                    | Beneficiários: Pessoa que na ausência do participante, por falecimento, terá direito a receber o benefício do Mais Gerações. O Regulamento do Mais Gerações segue a seguinte ordem para o reconhecimento dos beneficiários:         1º) Beneficiários Indicados: Pessoas indicadas pelo próprio participante, com direito ao recebimento do Mais Gerações;         2º) Beneficiários: Cônjuge ou companheira(o) (reconhecida(o) pelo INSS) e filhos até o mês em que completarem 24 anos de idade;         3º) Herdeiros Legais: Pessoas designadas através de inventário, com direito ao recebimento do Mais Gerações somente na falta dos (1º) Beneficiários Indicados e (2º) Beneficiários.                                                                                                    |              | •                                |                                      |                                                                                   |                              | ( ) -                                      |                                 |                         |                  |                 |              |        |
| Adicionar Beneficiários:         Peneficiários:       Pessoa que na ausência do participante, por falecimento, terá direito a receber o benefício do Mais Gerações. O Regulamento do Mais Gerações segue a seguinte ordem para o reconhecimento dos beneficiários:         1º)       Beneficiários:       Pessoas indicadas pelo próprio participante, com direito ao recebimento do Mais Gerações;         2º)       Beneficiários:       Cônjuge ou companheira(o) (reconhecida(o) pelo INSS) e filhos até o mês em que completarem 24 anos de idade;         3º)       Herdeiros Legais:       Pessoas designadas através de inventário, com direito ao recebimento do Mais Gerações somente na falta dos (1º)       Beneficiários Indicados e (2º)       Beneficiários.                                                                                                    | Beneficiários: Pessoa que na ausência do participante, por falecimento, terá direito a receber o benefício do Mais Gerações. O Regulamento do Mais Gerações segue a seguinte ordem para o reconhecimento dos beneficiários:         1°) Beneficiários Indicados: Pessoas indicadas pelo próprio participante, com direito ao recebimento do Mais Gerações;         2°) Beneficiários: Cônjuge ou companheira(o) (reconhecida(o) pelo INSS) e filhos até o mês em que completarem 24 anos de idade;         3°) Herdeiros Legais: Pessoas designadas através de inventário, com direito ao recebimento do Mais Gerações somente na falta dos (1º) Beneficiários Indicados e (2º) Beneficiários.                                                                                                    |              |                                  |                                      |                                                                                   |                              | ·                                          |                                 |                         |                  |                 |              |        |
| Beneficiários: Pessoa que na ausência do participante, por falecimento, terá direito a receber o benefício do Mais Gerações. O Regulamento do Mais Gerações segue a seguinte ordem para o reconhecimento dos beneficiários:         1º) Beneficiários Indicados: Pessoas indicadas pelo próprio participante, com direito ao recebimento do Mais Gerações;         2º) Beneficiários: Cônjuge ou companheira(o) (reconhecida(o) pelo INSS) e filhos até o mês em que completarem 24 anos de idade;         3º) Herdeiros Legais: Pessoas designadas através de inventário, com direito ao recebimento do Mais Gerações somente na falta dos (1º) Beneficiários Indicados e (2º) Beneficiários.                                                                                                    | Adicionar Beneficiários         Beneficiários:       Pessoa que na ausência do participante, por falecimento, terá direito a receber o benefício do Mais Gerações. O Regulamento do Mais Gerações segue a seguinte ordem para o reconhecimento dos beneficiários:         1º)       Beneficiários Indicados:       Pessoas indicadas pelo próprio participante, com direito ao recebimento do Mais Gerações;         2º)       Beneficiários:       Cônjuge ou companheira(o) (reconhecida(o) pelo INSS) e filhos até o mês em que completarem 24 anos de idade;         3º)       Herdeiros Legais:       Pessoas designadas através de inventário, com direito ao recebimento do Mais Gerações somente na falta dos (1º)       Beneficiários Indicados e (2º)       Beneficiários:                                                                                                    |              |                                  |                                      |                                                                                   |                              |                                            |                                 |                         |                  |                 |              |        |
| Beneficiários: Pessoa que na ausência do participante, por falecimento, terá direito a receber o benefício do Mais Gerações. O Regulamento do Mais Gerações segue a seguinte ordem para o reconhecimento dos beneficiários:<br>1º) Beneficiários Indicados: Pessoas indicadas pelo próprio participante, com direito ao recebimento do Mais Gerações;<br>2º) Beneficiários: Cônjuge ou companheira(o) (reconhecida(o) pelo INSS) e filhos até o mês em que completarem 24 anos de idade;<br>3º) Herdeiros Legais: Pessoas designadas através de inventário, com direito ao recebimento do Mais Gerações somente na falta dos (1º) Beneficiários Indicados e (2º) Beneficiários.                                                                                                    | Beneficiários: Pessoa que na ausência do participante, por falecimento, terá direito a receber o beneficio do Mais Gerações. O Regulamento do Mais Gerações segue a seguinte ordem para o reconhecimento dos beneficiários:<br>1°) Beneficiários Indicados: Pessoas indicadas pelo próprio participante, com direito ao recebimento do Mais Gerações;<br>2°) Beneficiários: Cônjuge ou companheira(o) (reconhecida(o) pelo INSS) e filhos até o mês em que completarem 24 anos de idade;<br>3°) Herdeiros Legais: Pessoas designadas através de inventário, com direito ao recebimento do Mais Gerações somente na falta dos (1°) Beneficiários Indicados e (2°) Beneficiários.                                                                                                    |              |                                  |                                      |                                                                                   |                              |                                            |                                 |                         | Adicion          | ar Beneficiário |              |        |
| Beneficiários: Pessoa que na ausência do participante, por falecimento, terá direito a receber o benefício do Mais Gerações. O Regulamento do Mais Gerações segue a seguinte ordem para o reconhecimento dos beneficiários:<br>1º) Beneficiários Indicados: Pessoas indicadas pelo próprio participante, com direito ao recebimento do Mais Gerações;<br>2º) Beneficiários: Cônjuge ou companheira(o) (reconhecida(o) pelo INSS) e filhos até o mês em que completarem 24 anos de idade;<br>3º) Herdeiros Legais: Pessoas designadas através de inventário, com direito ao recebimento do Mais Gerações somente na falta dos (1º) Beneficiários Indicados e (2º) Beneficiários.                                                                                                    | Beneficiários: Pessoa que na ausência do participante, por falecimento, terá direito a receber o benefício do Mais Gerações. O Regulamento do Mais Gerações segue a seguinte ordem para o reconhecimento dos beneficiários:<br>1º) Beneficiários Indicados: Pessoas indicadas pelo próprio participante, com direito ao recebimento do Mais Gerações;<br>2º) Beneficiários: Cônjuge ou companheira(o) (reconhecida(o) pelo INSS) e filhos até o mês em que completarem 24 anos de idade;<br>3º) Herdeiros Legais: Pessoas designadas através de inventário, com direito ao recebimento do Mais Gerações somente na falta dos (1º) Beneficiários Indicados e (2º) Beneficiários.                                                                                                    |              |                                  |                                      |                                                                                   |                              |                                            |                                 |                         |                  |                 |              |        |
| <ul> <li>Beneficiários: Pessoa que na assencia do pancipante, por latecimiento, tera direito ao recebimento do Mais Gerações;</li> <li>1º) Beneficiários: Cônjuge ou companheira(o) (reconhecida(o) pelo INSS) e filhos até o mês em que completarem 24 anos de idade;</li> <li>3º) Herdeiros Legais: Pessoas designadas através de inventário, com direito ao recebimento do Mais Gerações somente na falta dos (1º) Beneficiários Indicados e (2º) Beneficiários.</li> </ul>                                                                                                    | <ul> <li>1º) Beneficiários Indicados: Pessoas indicadas pelo próprio participante, com direito ao recebimento do Mais Gerações;</li> <li>2º) Beneficiários: Cônjuge ou companheira(o) (reconhecida(o) pelo INSS) e filhos até o mês em que completarem 24 anos de idade;</li> <li>3º) Herdeiros Legais: Pessoas designadas através de inventário, com direito ao recebimento do Mais Gerações somente na falta dos (1º) Beneficiários Indicados e (2º) Beneficiários.</li> </ul>                                                                                                    |              | Repeticiários: Possos            | a quo na ausôncia do narticinanto    | nor falocimonto, torá diroito a rocobor                                           | o bonofício do Mais Goração  | os. O Poquiamonto do Mais (                | Poraçãos sogue a soguinte ordom | ara o roconhocimonto do | s honoficiários: |                 |              |        |
| <ul> <li>2°) Beneficiários: Cônjuge ou companheira(o) (reconhecida(o) pelo INSS) e filhos até o mês em que completarem 24 anos de idade;</li> <li>3°) Herdeiros Legais: Pessoas designadas através de inventário, com direito ao recebimento do Mais Gerações somente na falta dos (1°) Beneficiários Indicados e (2°) Beneficiários.</li> </ul>                                                                                                    | <ul> <li>1°) Beneficiários: Cônjuge ou companheira(o) (reconhecida(o) pelo INSS) e filhos até o mês em que completarem 24 anos de idade;</li> <li>3°) Herdeiros Legais: Pessoas designadas através de inventário, com direito ao recebimento do Mais Gerações somente na falta dos (1°) Beneficiários Indicados e (2°) Beneficiários.</li> </ul>                                                                                                    |              | 10) Demoficiários Indi           | inde na ausencia do participante, p  |                                                                                   | o benencio do Mais Geraçõe   |                                            |                                 |                         | s beneficiarios. |                 |              |        |
| <ul> <li>2°) Beneficiarios: Conjuge ou companheira(o) (reconhecida(o) pelo INSS) e filhos ate o mes em que completarem 24 anos de idade;</li> <li>3°) Herdeiros Legais: Pessoas designadas através de inventário, com direito ao recebimento do Mais Gerações somente na falta dos (1°) Beneficiários Indicados e (2°) Beneficiários.</li> </ul>                                                                                                    | 2°) Beneficiarios: Conjuge ou companheira(o) (reconnecida(o) pelo INSS) e filhos ate o mes em que completarem 24 anos de idade;<br>3º) Herdeiros Legais: Pessoas designadas através de inventário, com direito ao recebimento do Mais Gerações somente na falta dos (1º) Beneficiários Indicados e (2º) Beneficiários.                                                                                                    |              |                                  | cauos. Pessoas indicadas pelo pro    | spho participante, com direito ao receb                                           | umento do mais Gerações;     |                                            |                                 |                         |                  |                 |              |        |
| 3º) Herdeiros Legais: Pessoas designadas através de inventário, com direito ao recebimento do Mais Gerações somente na falta dos (1º) Beneficiários Indicados e (2º) Beneficiários.                                                                                                    | 3º) Herdeiros Legais: Pessoas designadas através de inventário, com direito ao recebimento do Mais Gerações somente na falta dos (1º) Beneficiários Indicados e (2º) Beneficiários.                                                                                                    |              | 2º) Beneficiários: Côr           | njuge ou companheira(o) (reconhec    | uda(o) pelo INSS) e filhos até o mês e                                            | em que completarem 24 anos   | de idade;                                  |                                 |                         |                  |                 |              |        |
|                                                                                                    |                                                                                                    |              | 3°) Herdeiros Legais:            | Pessoas designadas através de in     | ventário, com direito ao recebimento                                              | do Mais Gerações somente r   | na falta dos (1º) Beneficiários            | Indicados e (2º) Beneficiários. |                         |                  |                 |              |        |
|                                                                                                    |                                                                                                    |              |                                  |                                      |                                                                                   |                              |                                            |                                 |                         |                  |                 |              |        |

| <ul> <li>Contribuição</li> </ul>                                                                                                    | ✓ Dados Cadastrais                     | ✓ Forma de Pagamento                   | Beneficiário                  | Exposto Politicame                 | ente CRS / FATCA                 | Tributação             | Termos             | Resumo      | Assinatura   | Status         |
|----------------------------------------------------------------------------------------------------|----------------------------------------|----------------------------------------|-------------------------------|------------------------------------|----------------------------------|------------------------|--------------------|-------------|--------------|----------------|
| adoc                                                                                                    |                                        |                                        |                               |                                    |                                  |                        |                    |             |              |                |
| lauos                                                                                                    |                                        |                                        |                               |                                    |                                  |                        |                    |             |              |                |
| e na inexistência de Beneficiários Indicados é que o benefício de Pensão por Morte será pago aos Beneficiários, conforme determina o Regulamento do Plano. |                                        |                                        |                               |                                    |                                  |                        |                    |             |              |                |
|                                                                                                    |                                        |                                        | Nenhum b                      | peneficiário cadastrado!           |                                  |                        |                    |             |              |                |
|                                                                                                    |                                        |                                        |                               |                                    |                                  |                        |                    |             | Adiciona     | r Beneficiário |
|                                                                                                    |                                        |                                        |                               |                                    |                                  |                        |                    |             |              |                |
| que na ausência                                                                                                    | do participante, por falecime          | ento, terá direito a receber o         | benefício do Mais Ger         | rações. O Regulamento              | do Mais Gerações segue a         | a seguinte ordem p     | para o reconhecime | nto dos ber | neficiários: |                |
| ados: Pessoas in                                                                                                    | ndicadas pelo próprio partici          | pante, com direito ao recebi           | mento do Mais Geraçõ          | ies;                               |                                  |                        |                    |             |              |                |
| uge ou companhe                                                                                                    | eira(o) (reconhecida(o) pelo           | INSS) e filhos até o mês er            | n que completarem 24          | anos de idade;                     |                                  |                        |                    |             |              |                |
| Pessoas designad                                                                                                    | das através de inventário, co          | om direito ao recebimento d            | o Mais Gerações some          | ente na falta dos (1º) Be          | neficiários Indicados e (2º)     | Beneficiários.         |                    |             |              |                |
|                                                                                                    |                                        |                                        |                               |                                    |                                  |                        |                    |             |              |                |
|                                                                                                    |                                        |                                        |                               |                                    |                                  |                        |                    |             | Próxim       | •              |
|                                                                                                    |                                        |                                        |                               |                                    |                                  |                        |                    |             |              |                |
|                                                                                                    |                                        |                                        |                               |                                    |                                  |                        |                    |             |              |                |
|                                                                                                    |                                        |                                        |                               |                                    |                                  |                        |                    |             |              |                |
|                                                                                                    |                                        |                                        |                               |                                    |                                  |                        |                    |             |              |                |
| Beneficiário(s) Ind                                                                                                    | licados                                |                                        |                               |                                    |                                  |                        |                    |             |              |                |
|                                                                                                    |                                        |                                        |                               |                                    |                                  |                        |                    |             |              |                |
| stou ciente que somer                                                                                                    | nte na inexistência de Beneficiários I | Indicados é que o benefício de Pens    | são por Morte será pago aos E | Beneficiários, conforme determi    | na o Regulamento do Plano.       |                        |                    |             |              |                |
| 01                                                                                                    |                                        |                                        |                               |                                    |                                  |                        |                    | Remover     |              |                |
| Nome Completo*                                                                                                    |                                        | CPF*                                   | Nascimento*                   | Sexo*                              | Tipo*                            |                        |                    |             |              |                |
|                                                                                                    |                                        |                                        |                               | Feminino 🗸                         | ~                                |                        |                    |             |              |                |
| Nome Social Comple                                                                                                    | eto                                    | Email*                                 |                               | Telefone*                          |                                  |                        |                    |             |              |                |
|                                                                                                    |                                        |                                        |                               | ( ) -                              |                                  |                        |                    |             |              |                |
|                                                                                                    |                                        |                                        |                               |                                    |                                  |                        |                    |             |              |                |
|                                                                                                    |                                        |                                        |                               |                                    |                                  |                        | Adiaianas Dar      | noficiárie  |              |                |
|                                                                                                    |                                        |                                        |                               |                                    |                                  |                        | Adicional Ber      | nenciario   |              |                |
|                                                                                                    |                                        |                                        |                               |                                    |                                  |                        |                    |             |              |                |
| Beneficiários: Pessoa                                                                                                    | a que na ausência do participante, p   | por falecimento, terá direito a recebe | r o benefício do Mais Geraçõe | es. O Regulamento do Mais Ge       | rações segue a seguinte ordem pa | ra o reconhecimento de | los beneficiários: |             |              |                |
| 1º) Beneficiários Indi                                                                                                    | icados: Pessoas indicadas pelo próp    | prio participante, com direito ao rece | ebimento do Mais Gerações;    |                                    |                                  |                        |                    |             |              |                |
| 2º) Beneficiários: Cônjuge ou companheira(o) (reconhecida(o) pelo INSS) e filhos até o mês em que completarem 24 anos de idade;                            |                                        |                                        |                               |                                    |                                  |                        |                    |             |              |                |
| 3º) Herdeiros Legais:                                                                                                    | : Pessoas designadas através de inv    | ventário, com direito ao recebimento   | o do Mais Gerações somente i  | na falta dos (1º) Beneficiários li | ndicados e (2º) Beneficiários.   |                        |                    |             |              |                |
|                                                                                                    |                                        |                                        |                               |                                    |                                  |                        |                    |             |              |                |
|                                                                                                    |                                        |                                        |                               |                                    |                                  | _                      |                    |             |              |                |

| • | ٠ | ٠ | ٠ | ٠ |   |   |   |
|---|---|---|---|---|---|---|---|
| • | ٠ | ٠ | • | ٠ |   |   |   |
| • | • | • | • | • |   |   |   |
| • | • | • | • | • | • | • | • |
| • | • | • | • | • | • | • | • |
|   |   |   | • | • | • | • | • |
|   |   |   | • | • | • | • | ٠ |
|   |   |   | _ | _ | - | _ | _ |

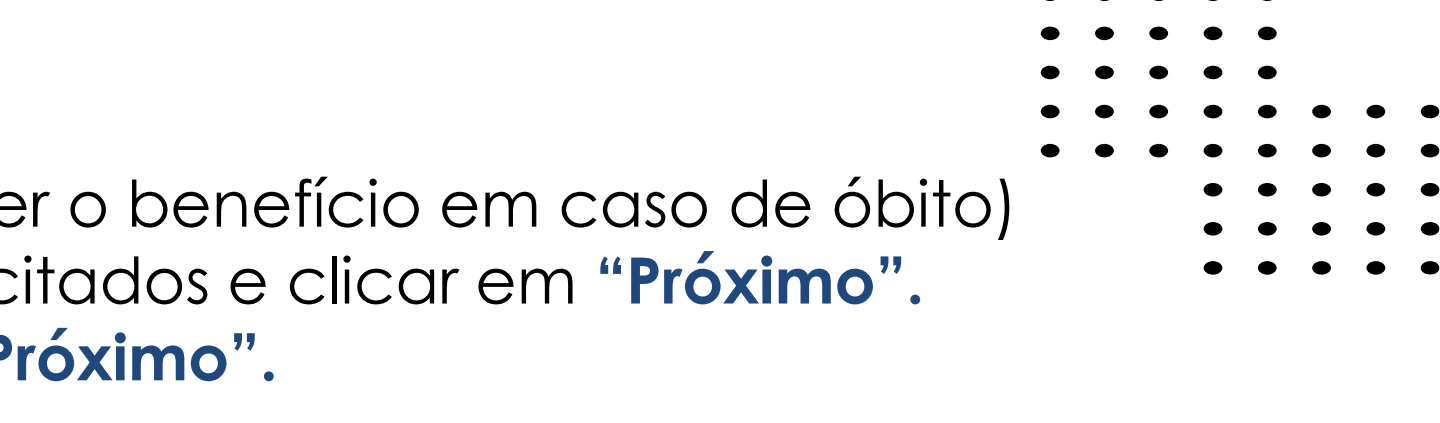

Declare se você se enquadra como uma pessoa politicamente exposta. Caso você se enquadre como uma pessoa politicamente exposta, preencha os campos conforme solicitado. Após informações clicar em "Próximo"

| o de Enquadramento de Pess                                                                                                    | soa Exposta Politicamente (PEP)                                                                                                    |                                                                                                    |                                                                                                    |                                                                                                    |                                                                                                    |                                                                                                    |                                                                                                  |
|----------------------------------------------------------------------------------------------------|----------------------------------------------------------------------------------------------------|----------------------------------------------------------------------------------------------------|----------------------------------------------------------------------------------------------------|----------------------------------------------------------------------------------------------------|----------------------------------------------------------------------------------------------------|----------------------------------------------------------------------------------------------------|--------------------------------------------------------------------------------------------------|
| dade com a legislação vigente, a qua<br>o verdadeiras e de minha inteira res                                                                                                    | al estabelece as normas de procedimento<br>sponsabilidade. E, que:                                                                                                    | os a serem adotados a respei                                                                                                    | ito das pessoas expostas politicamente                                                                                                    | no combate aos crimes de Lavagem de Dinheiro                                                                                                    | e Financiamento ao Terrorismo, DEC                                                                                                    | CLARO, sob as penas da le                                                                                                   | ei, que as informações aqui                                                                      |
| u enquadrado(a) como pessoa                                                                                                    | a exposta politicamente.                                                                                                    |                                                                                                    |                                                                                                    |                                                                                                    |                                                                                                    |                                                                                                    |                                                                                                  |
| quadrado(a) como pessoa exp                                                                                                    | oosta politicamente.                                                                                                    |                                                                                                    |                                                                                                    |                                                                                                    |                                                                                                    |                                                                                                    |                                                                                                  |
| essoa Exposta Politicamente (PEP)                                                                                                    | ) é aquela que exerce ou exerceu nos últi                                                                                                    | mos 5 anos, no Brasil ou no e                                                                                                    | exterior, cargo, emprego ou função púb<br>Politicamente                                                                                                    | lica relevante. Também devem ser considerados                                                                                                    | seus representantes, familiares (pare                                                                                                    | entes na linha reta até o 2°                                                                                                | grau, cônjuge,                                                                                   |
| de mandatos eletivos dos Poderes                                                                                                    | s Executivo e Legislativo da União;                                                                                                    |                                                                                                    |                                                                                                    |                                                                                                    |                                                                                                    |                                                                                                    |                                                                                                  |
| de cargo no Poder Executivo da U                                                                                                    | Jnião;                                                                                                    |                                                                                                    |                                                                                                    |                                                                                                    |                                                                                                    |                                                                                                    |                                                                                                  |
| lo Conselho Nacional de Justiça, do                                                                                                    | o Supremo Tribunal Federal, dos Tribunai                                                                                                    | s Superiores, dos Tribunais R                                                                                                    | Regionais Federais, dos Tribunais Regio                                                                                                    | onais do Trabalho, dos Tribunais Regionais Eleito                                                                                                    | rais, do Conselho Superior da Justiça                                                                                                    | a do Trabalho e do Consell                                                                                                  | no da Justiça Federal;                                                                           |
| o Conselho Nacional do Ministério                                                                                                    | Público, o Procurador-Geral e o Vice-Pro                                                                                                    | curador-Geral da República,                                                                                                    | o Procurador-Geral do Trabalho, o Proc                                                                                                    | curador-Geral da Justiça Militar, os Subprocurado                                                                                                    | res-Gerais da República e os Procur                                                                                                    | adores-Gerais de Justiça c                                                                                                  | los Estados e do Distrito                                                                        |
| s e Tesoureiros nacionais, ou equiv                                                                                                    | valentes, de partidos políticos;                                                                                                    |                                                                                                    |                                                                                                    |                                                                                                    |                                                                                                    |                                                                                                    |                                                                                                  |
| res e Secretários de Estados e do l                                                                                                    | Distrito Federal, os deputados estaduais                                                                                                    | e distritais, os presidentes, ou                                                                                                    | u equivalentes, de entidades da adminis                                                                                                    | stração pública indireta estadual e distrital e os p                                                                                                    | esidentes de Tribunais de Justiça, Tri                                                                                                    | ibunais Militares, Tribunais                                                                                                | de Contas ou equivalentes                                                                        |
| s os vereadores os secretários mi                                                                                                    | unicipais os presidentes ou equivalentes                                                                                                    | de entidades da administrac                                                                                                    | ção pública indireta municipal e os pres                                                                                                    | identes de Tribunais de Contas ou equivalentes                                                                                                    | los municípios                                                                                                    |                                                                                                    |                                                                                                  |
| vercidas no exterior como: chefes d                                                                                                    | le estado ou de governo: políticos de esc                                                                                                    | alões superiores: ocupantes o                                                                                                    | de cargos governamentais de escalões                                                                                                    | superiores: oficiais-dependis e membros de esca                                                                                                    | lões superiores do Poder Judiciário:                                                                                                    | executivos de escalões su                                                                                                   | periores de empresas                                                                             |
|                                                                                                    |                                                                                                    |                                                                                                    |                                                                                                    |                                                                                                    |                                                                                                    |                                                                                                    |                                                                                                  |
| Voltar                                                                                                    |                                                                                                    |                                                                                                    |                                                                                                    |                                                                                                    |                                                                                                    |                                                                                                    | Próximo                                                                                          |
| Voltar<br>Sou enquadrado(a) como per                                                                                                    | essoa exposta politicamente.                                                                                                    | 2                                                                                                    |                                                                                                    |                                                                                                    |                                                                                                    |                                                                                                    | Próximo<br>†Adicionar Pessoa                                                                     |
| Voltar  Sou enquadrado(a) como per                                                                                                    | essoa exposta politicamente.                                                                                                    | <i>↓</i> <sub>2</sub>                                                                                                    |                                                                                                    | Grau de Parentesco                                                                                                    | Carg                                                                                                    | 30                                                                                                    | Próximo<br>+Adicionar Pessoa<br>Ação                                                             |
| Voltar  Sou enquadrado(a) como per                                                                                                    | # Nome Completo da PEP                                                                                                    | <i>↓</i> <sub>3</sub>                                                                                                    |                                                                                                    | Grau de Parentesco<br>Nenhuma pessoa cadastrada                                                                                                    | Car                                                                                                    | go                                                                                                    | Próximo<br>†Adicionar Pessoa<br>Ação                                                             |
| Voltar  Sou enquadrado(a) como per                                                                                                    | essoa exposta politicamente.<br># Nome Completo da PEP                                                                                                    | ↓ <del>↓</del>                                                                                                    |                                                                                                    | Grau de Parentesco<br>Nenhuma pessoa cadastrada                                                                                                    | Carg                                                                                                    | 30                                                                                                    | Próximo<br>+Adicionar Pessoa<br>Ação                                                             |
| Voltar         Image: Sou enquadrado(a) como per sou enquadrado(a) como per sou enquadrado(a) como  | essoa exposta politicamente.<br># Nome Completo da PEP<br>nente (PEP) é aquela que exerce ou exerceu nos últimos                                                                                                    | 5 anos, no Brasil ou no exterior, cargo,                                                                                                    | , emprego ou função pública relevante. Também deve                                                                                                    | Grau de Parentesco<br>Grau de Parentesco<br>Nenhuma pessoa cadastrada<br>em ser considerados seus representantes, familiares (parentes na                                                                                                    | Carg<br>linha reta até o 2° grau, cônjuge, companheiro(a)                                                                                                    | go<br>ou enteado(a)) e outras pessoas de                                                                                    | Próximo<br>+Adicionar Pessoa<br>Ação<br>: seu relacionamento próximo. Considera                  |
| Voltar         Image: Sou enquadrado(a) como per sou enquadrado(a) como per sou enquadrado(a) como per sou enquadrado(a) como per sou enquadrado enter enter sou enquadrado enter enter sou enquadrado enter sou enter sou  | essoa exposta politicamente.<br># Nome Completo da PEP<br>nente (PEP) é aquela que exerce ou exerceu nos últimos<br>os Poderes Executivo e Legislativo da União;                                                                                                    | 5 anos, no Brasil ou no exterior, cargo,                                                                                                    | , emprego ou função pública relevante. Também deve                                                                                                    | Grau de Parentesco<br>Nenhuma pessoa cadastrada<br>am ser considerados seus representantes, familiares (parentes na                                                                                                    | Carg<br>linha reta até o 2° grau, cônjuge, companheiro(a)                                                                                                    | go<br>ou enteado(a)) e outras pessoas de                                                                                    | Próximo<br>+Adicionar Pessoa<br>Ação                                                             |
| Voltar <ul> <li>Sou enquadrado(a) como per</li> <li>Sou enquadrado(a) como per</li> </ul> Definição: Pessoa Exposta Politicamente: <ul> <li>Detentores de mandatos eletivos do</li> <li>Ocupantes de cargo no Poder Exect</li> </ul>                                                                                                    | essoa exposta politicamente.<br># Nome Completo da PEP<br>hente (PEP) é aquela que exerce ou exerceu nos últimos<br>os Poderes Executivo e Legislativo da União;<br>cutivo da União;                                                                                                    | 5 anos, no Brasil ou no exterior, cargo,                                                                                                    | , emprego ou função pública relevante. Também deve                                                                                                    | Grau de Parentesco<br>Nenhuma pessoa cadastrada<br>em ser considerados seus representantes, familiares (parentes na                                                                                                    | Carg<br>linha reta até o 2ª grau, cônjuge, companheiro(a)                                                                                                    | go<br>ou enteado(a)) e outras pessoas de                                                                                    | Próximo         +Adicionar Pessos         Ação         seu relacionamento próximo. Considerativa |
| Voltar <ul> <li>Sou enquadrado(a) como per</li> <li>Sou enquadrado(a) como per</li> </ul> Definição: Pessoa Exposta Politicame<br>Políticamente: <ul> <li>Detentores de mandatos eletivos do</li> <li>Ocupantes de cargo no Poder Exectores do Conselho Nacional de</li> </ul>                                                                                                    | essoa exposta politicamente.<br># Nome Completo da PEP<br>mente (PEP) é aquela que exerce ou exerceu nos últimos<br>os Poderes Executivo e Legislativo da União;<br>cutivo da União;<br>e Justiça, do Supremo Tribunal Federal, dos Tribunais Su                                                                                                    | 5 anos, no Brasil ou no exterior, cargo,                                                                                                    | , emprego ou função pública relevante. Também deve<br>erais, dos Tribunais Regionais do Trabalho, dos Tribu                                                                                                    | Grau de Parentesco<br>Menhuma pessoa cadastrada<br>am ser considerados seus representantes, familiares (parentes na<br>nais Regionais Eleitorais, do Conselho Superior da Justiça do Tra                                                                                                    | Carg<br>linha reta até o 2ª grau, cônjuge, companheiro(a)<br>palho e do Conselho da Justiça Federal;                                                                                                    | go<br>ou enteado(a)) e outras pessoas de                                                                                    | Próximo<br>+Adicionar Pessoa<br>Ação<br>e seu relacionamento próximo. Considera                  |
| Voltar         Image: Sou enquadrado(a) como per sou enquadrado(a) como per sou enquadrado(a) como per sou enquadrado(a) como per sou enquadrado entre entre sou enquadrado entre entre | * Nome Completo da PEP      * Nome Completo da PEP  nente (PEP) é aquela que exerce ou exerceu nos últimos os Poderes Executivo e Legislativo da União; cutivo da União; e Justiça, do Supremo Tribunal Federal, dos Tribunais Su o Ministério Público, o Procurador-Geral e o Vice-Procura                                                                                                    | 5 anos, no Brasil ou no exterior, cargo,<br>periores, dos Tribunais Regionais Fede<br>idor-Geral da República, o Procurador-0                                                                                                    | , emprego ou função pública relevante. Também deve<br>erais, dos Tribunais Regionais do Trabalho, dos Tribu<br>Geral do Trabalho, o Procurador-Geral da Justiça Mili                                                                                                    | Grau de Parentesco<br>Menhuma pessoa cadastrada<br>em ser considerados seus representantes, familiares (parentes na<br>nais Regionais Eleitorais, do Conselho Superior da Justiça do Tra<br>tar, os Subprocuradores-Gerais da República e os Procuradores-                                                                                                    | Carg<br>linha reta até o 2ª grau, cônjuge, companheiro(a)<br>palho e do Conselho da Justiça Federal;<br>Berais de Justiça dos Estados e do Distrito Federa                                                                                                    | go<br>ou enteado(a)) e outras pessoas de                                                                                    | Próximo<br>+Adicionar Pessoa<br>Ação<br>: seu relacionamento próximo. Considera                  |
| Voltar         Sou enquadrado(a) como per         Definição: Pessoa Exposta Politicame<br>Politicamente:         Detentores de mandatos eletivos do<br>Ocupantes de cargo no Poder Execto<br>Membros do Conselho Nacional de         Membros do Conselho Nacional do<br>Presidentes e Tesoureiros nacionais                                                                                                    | Nome Completo da PEP      Nome Completo da PEP      Inente (PEP) é aquela que exerce ou exerceu nos últimos os Poderes Executivo e Legislativo da União; cutivo da União; e Justiça, do Supremo Tribunal Federal, dos Tribunais Su o Ministério Público, o Procurador-Geral e o Vice-Procura is, ou equivalentes, de partidos políticos;                                                                                                    | 5 anos, no Brasil ou no exterior, cargo,<br>periores, dos Tribunais Regionais Fede<br>idor-Geral da República, o Procurador-O                                                                                                    | , emprego ou função pública relevante. Também deve<br>erais, dos Tribunais Regionais do Trabalho, dos Tribu<br>Geral do Trabalho, o Procurador-Geral da Justiça Mili                                                                                                    | Grau de Parentesco<br>Nenhuma pessoa cadastrada<br>em ser considerados seus representantes, familiares (parentes na<br>nais Regionais Eleitorais, do Conselho Superior da Justiça do Tra<br>tar, os Subprocuradores-Gerais da República e os Procuradores-                                                                                                    | Carg<br>linha reta até o 2º grau, cônjuge, companheiro(a)<br>palho e do Conselho da Justiça Federal;<br>Gerais de Justiça dos Estados e do Distrito Federa                                                                                                    | go<br>ou enteado(a)) e outras pessoas de                                                                                    | Próximo         +Adicionar Pessoa         Ação         seu relacionamento próximo. Considerativa |
| Voltar         Image: Sou enquadrado(a) como per sou enquadrado(a) como per sou enquadrado(a) como per sou enquadrado(a) como per sou enquadrado entre sou enquadrado entre sou enquadrado entre sou encuadrado entre sou encuadrado entre sou encuadrado entre sou encuadrado entre sou encuadrado entre sou encuadrado encuadrado encu | Nome Completo da PEP      Nome Completo da PEP      nente (PEP) é aquela que exerce ou exerceu nos últimos os Poderes Executivo e Legislativo da União; cutivo da União; e Justiça, do Supremo Tribunal Federal, dos Tribunais Su Ministério Público, o Procurador-Geral e o Vice-Procura is, ou equivalentes, de partidos políticos; tados e do Distrito Federal, os deputados estaduais e dis                                                                                                    | 5 anos, no Brasil ou no exterior, cargo,<br>periores, dos Tribunais Regionais Fede<br>idor-Geral da República, o Procurador-O<br>stritais, os presidentes, ou equivalentes,                                                                                    | , emprego ou função pública relevante. Também deve<br>erais, dos Tribunais Regionais do Trabalho, dos Tribun<br>Geral do Trabalho, o Procurador-Geral da Justiça Mili<br>, de entidades da administração pública indireta estad                                                                                                    | Grau de Parentesco<br>Menhuma pessoa cadastrada<br>em ser considerados seus representantes, familiares (parentes na<br>nais Regionais Eleitorais, do Conselho Superior da Justiça do Tra<br>tar, os Subprocuradores-Gerais da República e os Procuradores-<br>dual e distrital e os presidentes de Tribunais de Justiça, Tribunais                                                                                                    | Carg<br>linha reta até o 2° grau, cônjuge, companheiro(a)<br>palho e do Conselho da Justiça Federal;<br>Gerais de Justiça dos Estados e do Distrito Federa<br>Vilitares, Tribunais de Contas ou equivalentes dos                                                    | go<br>ou enteado(a)) e outras pessoas de<br>al;<br>: Estados e do Distrito Federal;                                         | Próximo         +Adicionar Pessoa         Ação         seu relacionamento próximo. Considerativa |
| Voltar         Image: Sou enquadrado(a) como per sou enquadrado(a) como per sou enquadrado(a) como per sou enquadrado(a) como per sou enquadrado en per sou enquadrado en per sou enclarado en per sou enclarado en per sou enclarado en per sou enclarado enclarado enclar | Nome Completo da PEP     Nome Completo da PEP     Aurora da União;     Suda União;     Su | 5 anos, no Brasil ou no exterior, cargo,<br>periores, dos Tribunais Regionais Fede<br>dor-Geral da República, o Procurador-O<br>stritais, os presidentes, ou equivalentes,<br>entidades da administração pública ind                                           | , emprego ou função pública relevante. Também deve<br>erais, dos Tribunais Regionais do Trabalho, dos Tribu<br>Geral do Trabalho, o Procurador-Geral da Justiça Mili<br>, de entidades da administração pública indireta estad<br>direta municipal e os presidentes de Tribunais de Con                                                          | Grau de Parentesco<br>Nenhuma pessoa cadastrada<br>em ser considerados seus representantes, familiares (parentes na<br>nais Regionais Eleitorais, do Conselho Superior da Justiça do Tra<br>tar, os Subprocuradores-Gerais da República e os Procuradores-<br>dual e distrital e os presidentes de Tribunais de Justiça, Tribunais<br>tas ou equivalentes dos municípios.                                                                     | Carg<br>linha reta até o 2° grau, cônjuge, companheiro(a)<br>palho e do Conselho da Justiça Federal;<br>Berais de Justiça dos Estados e do Distrito Federa<br>Vilitares, Tribunais de Contas ou equivalentes dos                                                    | go<br>ou enteado(a)) e outras pessoas de<br>al;<br>Estados e do Distrito Federal;                                           | Próximo         +Adicionar Pessoa         Ação         seu relacionamento próximo. Considerativa |
| Voltar         Sou enquadrado(a) como per         Definição: Pessoa Exposta Politicame         Politicamente:         Detentores de mandatos eletivos do         Ocupantes de cargo no Poder Execo         Membros do Conselho Nacional de         Membros do Conselho Nacional do         Presidentes e Tesoureiros nacionais         Governadores e Secretários de Esta         Os prefeitos, os vereadores, os seco         - Funções exercidas no exterior como                                                                                                    | Nome Completo da PEP     Nome Completo da PEP     Aure Completo da PEP     Aure Completo da PEP     Aure Completo da PEP     Aure Completo da União;     Sustiça, do Supremo Tribunal Federal, dos Tribunais Su     Ministério Público, o Procurador-Geral e o Vice-Procura is, ou equivalentes, de partidos políticos;     tados e do Distrito Federal, os deputados estaduais e dia     cretários municipais, os presidentes, ou equivalentes, de     io: chefes de estado ou de governo; políticos de escalõe                                                                                                    | 5 anos, no Brasil ou no exterior, cargo,<br>periores, dos Tribunais Regionais Fede<br>dor-Geral da República, o Procurador-O<br>stritais, os presidentes, ou equivalentes,<br>entidades da administração pública ind<br>s superiores; ocupantes de cargos gove | , emprego ou função pública relevante. Também deve<br>erais, dos Tribunais Regionais do Trabalho, dos Tribu<br>Geral do Trabalho, o Procurador-Geral da Justiça Mili<br>, de entidades da administração pública indireta estar<br>direta municipal e os presidentes de Tribunais de Con<br>ernamentais de escalões superiores; oficiais-generais | Grau de Parentesco<br>Menhuma pessoa cadastrada<br>em ser considerados seus representantes, familiares (parentes na<br>nais Regionais Eleitorais, do Conselho Superior da Justiça do Tra<br>tar, os Subprocuradores-Gerais da República e os Procuradores-<br>dual e distrital e os presidentes de Tribunais de Justiça, Tribunais<br>tas ou equivalentes dos municípios.<br>e e membros de escalões superiores do Poder Judiciário; executiv | Carg<br>linha reta até o 2ª grau, cônjuge, companheiro(a)<br>palho e do Conselho da Justiça Federal;<br>Gerais de Justiça dos Estados e do Distrito Federa<br>Vilitares, Tribunais de Contas ou equivalentes dos<br>os de escalões superiores de empresas públicas; | go<br>ou enteado(a)) e outras pessoas de<br>al;<br>E Estados e do Distrito Federal;<br>ou dirigentes de partidos políticos. | +Adicionar Pessoa         Ação         e seu relacionamento próximo. Considerativa               |

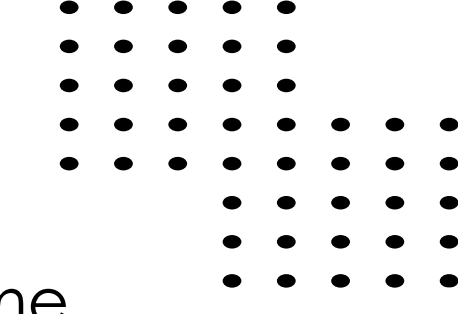

### Caso seja residente no exterior preencher todos os dados solicitados, caso não seja clicar em **Não** 10 e em "Próximo"

| ✓ Introdução                                                                                                    | ✓ Contribuição        | ✓ Dados Cadastrais           | ✓ Forma de Pagamento             | ✓ Beneficiário        | ✓ Exposto Politicamente          | CRS / FATCA            | Tributação         | Termos         | Resumo         | Assinatura        | Status          |                              |
|----------------------------------------------------------------------------------------------------|-----------------------|------------------------------|----------------------------------|-----------------------|----------------------------------|------------------------|--------------------|----------------|----------------|-------------------|-----------------|------------------------------|
|                                                                                                    |                       |                              |                                  |                       |                                  |                        |                    |                |                |                   |                 |                              |
| CRS / FATCA                                                                                                    |                       |                              |                                  |                       |                                  |                        |                    |                |                |                   |                 |                              |
| IDENTIFICAÇÃO DE CONTAS FINANCEIRAS (PAÍSES ADERENTES AO CRS) (Instrução Normativa RFB n.1680/16)<br>Possui conta financeira mantida em país diferente de sua residência fiscal? (local registrado junto às autoridades fiscais, onde o contribuinte presta informações tributárias para fins de arrecadação e recolhimento de impostos). |                       |                              |                                  |                       |                                  |                        |                    |                |                |                   |                 |                              |
| Não                                                                                                    | $\bigcirc$ Sim        | Indique o país:              |                                  |                       | ~                                |                        |                    |                |                |                   |                 |                              |
| Conceito: a instruç                                                                                                    | ção normativa da Rece | eita Federal, dispõe sobre a | a obrigatoriedade da identificaç | ão e reporte de conta | s financeiras de pessoas físicas | em residência fiscal e | em qualquer país a | aderente ao CF | RS - Common R  | Reporting Standar | d (troca autorr | ática de informação fiscal). |
| Em conformidade                                                                                                    | e com a legislação, a | MBPrev adotará o proce       | dimento de identificação para    | a os participantes do | plano de benefícios, caso o      | país indicado seja a   | lerente ao CRS, s  | sendo necess   | ário o preench | imento posterio   | r de formulári  | io específico para este fim. |
| RELACIONAMEN                                                                                                    | ITO COM OS ESTADO     | DS UNIDOS - US PERSON        | I / FATCA(Instrução Normativa    | RFB n.1571, de 02/0   | 7/2015)                          |                        |                    |                |                |                   |                 |                              |
| Não                                                                                                    | $\bigcirc$ Sim        |                              |                                  |                       |                                  |                        |                    |                |                |                   |                 |                              |

Conceito: caracterizam-se como US PERSON as pessoas que tenham: - Cidadania norte-americana, incluindo os detentores de dupla nacionalidade e passaporte norte-americano, ainda que residam fora dos Estados Unidos; - Residência fiscal nos EUA, ou seja, que possuam Green Card e que possa se tornar um residente permanente legal; - Presença física nos Estados Unidos para fins tributários por pelo menos 31 dias durante o ano corrente ou 6763 dias nos últimos 3 anos.

Voltar

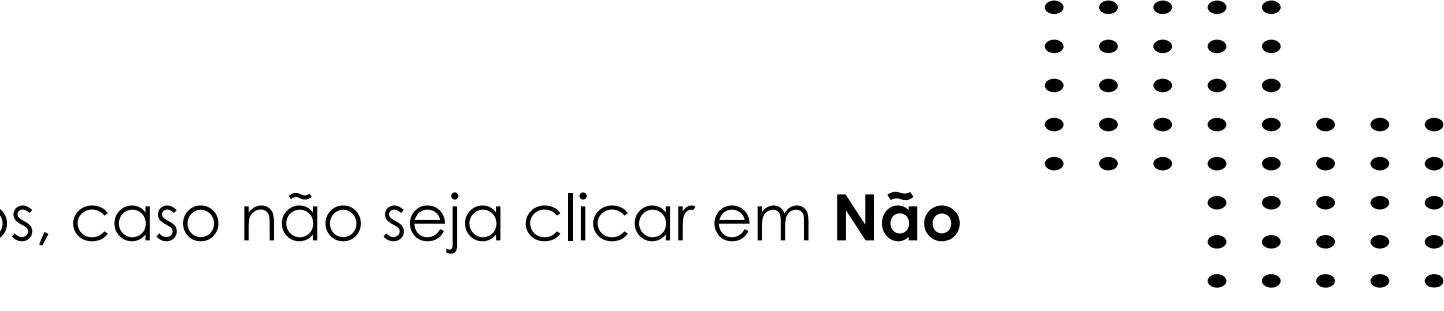

### Regime de Tributação.

Não é obrigatório realizar a opção de tributação neste momento da adesão ao plano, podendo ocorrer até o momento da obtenção do benefício ou do primeiro resgate conforme Lei nº 14.803 quando do seu desligamento, desta forma a recomendação é clicar em "OPTAR FUTURAMENTE," conforme demonstrado abaixo.

<u>**Ressaltamos:**</u> se neste momento for realizada qualquer opção pelo regime de tributação (regressivo) a opção é irretratável, não podendo mais ser alterada quando da concessão requerimento de benefício e ou resgate, conforme Lei nº 14.803, de 10/01/2024.

#### Opção de Regime de Tributação

Não é obrigatório realizar a opção de tributação neste momento da adesão ao plano, podendo ocorrer até o momento da obtenção do benefício ou do primeiro resgate (Lei 14.803). Uma vez optada, não há possibilidade de troca do regime de tributação. É importante ressaltar que essa opção é irretratável, conforme a Lei nº 14.803, de 10/01/2024.

#### Optar Futuramente

11

A escolha entre a tributação progressiva ou regressiva poderá ser realizada até ao momento da obtenção do benefício ou do primeiro resgate.

#### Regime de Tributação Progressivo

Opção onde os valores pagos a título de benefícios serão tributados pelo imposto de renda na fonte por meio da aplicação da tabela progressiva mensal (Tabela Assalariado). Os valores pagos a título de resgates parciais ou totais serão tributados na fonte pelo imposto de renda à alíquota de 15%, sendo este imposto cobrado considerado antecipação\* do devido na declaração.

\* Significa que o imposto cobrado na fonte pela alíquota de 15% será compensado pelo participante do plano quando da apuração do imposto devido no ano, o participante deverá somar os valores dos resgates de contribuições, bem como dos benefícios recebidos, com os demais rendimentos tributáveis recebidos no mesmo ano-calendário e, após apurar o valor do imposto devido.

| Tabela Progressiva                 |            |         |
|------------------------------------|------------|---------|
| Rendimentos Líquidos Mensais (R\$) | Alíquota % | Dedução |
| até 2.112.00                       | isento     | 0,00    |
| 2.112,01 até 2.826,65              | 7,50       | 158,40  |
| 2.826,86 até 3.751,05              | 15,00      | 370,40  |
| 3.751,06 até 4.864,68              | 22,50      | 651,73  |
| Acima de 4.884,88                  | 27,50      | 884,96  |

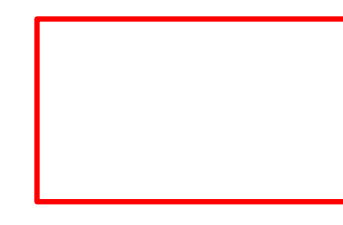

#### Atualizado em: Maio/23.

#### Regime de Tributação Regressivo

Opção onde os benefícios recebidos, bem como os resgates parciais ou totais serão tributados pelo imposto de renda na fonte com aplicação das novas alíquotas, levando-se em consideração os prazos de acumulação, conforme tabela regressiva abaixo, sendo o imposto pago considerado definitivo\*\*

\*\* Significa que o imposto cobrado na fonte por meio da aplicação de Ajuste Anual, o participante não somará os valores dos resgates de contribuições, bem como dos benefícios recebidos, aos rendimentos tributáveis na declaração, recebidos no mesmo ano-calendário e, não poderá subtrair do imposto de renda na fonte.

| Tabela Regressiva                  |          |
|------------------------------------|----------|
| Período de Acumulação dos Recursos | Alíquota |
| Até 2 anos                         | 35%      |
| De 2 a 4 anos                      | 30%      |
| De 4 a 6 anos                      | 25%      |
| De 6 a 8 anos                      | 20%      |
| De 8 a 10 anos                     | 15%      |
| Acima de 10 anos                   | 10%      |

Leia atentamente o Termo de Responsabilidade, após leitura, clique em "Li e aceito todas as condições apresentadas acima";

| Introdução     V Dados Cadastrais     V Forma de Pagamento     V Beneficiário     V Exposto Politicamente     V CRS / FATCA     V Tributação     Termos     Resumo     Assinatura     Status                                                                                                    |
|----------------------------------------------------------------------------------------------------|
| Termo de Responsabilidade                                                                                                    |
| Estou ciente que ao aderír ao Plano <b>Mais Geregões</b> estarei concordando com os termos e condições estabelecidos, me comprometendo-me a orsunicar as regras regulamentares em vigor.<br>Declaro que as informações ora prestadas são verdadeiras, assumindo por elas integral responsabilidade e comprometendo-me a comunicar a Entidade, caso haja qualquer aiteração posterior a esta data.<br>Em observância a Lei nº 13.708/2018 ('Lei Geral de Proteção de Dados Pessoais'), declaro que estou ciente que a MBPrev realiza a coleta, o uso e o tratamento dos meus dados pessoais'), declaro que tratamento dos finalidade aqui indicada. Sobre o tratamento de dados, declaro que tive ciência de Proteção de Cookies da MBPrev disponíveis no site da entidade:<br>Marcina de Privacidade e da Política de Cookies da MBPrev disponíveis no site da entidade: www.mbprevidencia.com.brimaigeeacoes<br>Declaro estar ciente e ter conhecimento do Regulamento do Plano, Estatuto da Entidade e Manual do Participante. |
| 1. Termo Adesão e Regulamento do Plano                                                                                                    |
| Vide documentação do plano abalxo:<br>• Regulamento do Plano<br>• Manual do Participante<br>• Estatuto<br>Neste ato, autorizo expressamente a empresa a gerar as cobranças relativas às contribuições, referente á minha participação no Plano Mais Gerações.                                                                                                    |
| Adesão realizada até o 15º dia do mês será processada no próprio mês, caso a solicitação for efetuada a partir do 16º dia do mês, a mesma será processada no mês subsequente, com exceção do mês de dezembro, que respetará a comunicação a ser realizada previamente pela MBPrev.                                                                                                    |
| 2. Termo de Pessoa Exposta Politicamente (PEP)                                                                                                    |
| Em conformidade com o que dispõe a legislação vigente, a qual estabelece as normas de procedimentos a serem adotados a respeito das pessoas expostas politicamente no combate aos crimes de Lavagem de Dinheiro e Financiamento ao Terrorismo, DECLARO, sob as penas da lei, que é de minha interia responsabilidade também informar a Entidade caso eu posteriormente venha a ser políticamente exposto ou passe a ter parentes ou conhecidos que se enquadrem nessa condição.                                                                                                    |
| 3. Termo Tribulação                                                                                                    |
| Declaro ter ciência das opções de tributação existentes, que fui informado e esclareci todas as minhas dúvidas a respeito dos regimes de tributação, sendo essa uma opção irretratável.                                                                                                    |
| 4. Termo Grau de Parentesco                                                                                                    |
| Declaro, sob as penas da lei que as informações prestadas no campo "informações do participante indicante" são verdadeiras e de minha responsabilidade.                                                                                                    |
| 5. LGPD – Lei Geral de Proteção de Dados Pessoais                                                                                                    |
| Para os fins previsios no Art. 7°, inciso V da Lei n°. 13.709/2018 ("LGPD – Lei Geral de Proteção de Dados") e em estrita observância do disposto no artigo 5º incisos, II e XII da citada lei, MANIFESTO EXPRESSAMENTE O MEU CONSENTIMENTO, DE LIVRE E EXPONTÂNEA VONTADE, relativamente a COLETA, USO E TRATAMENTO DOS DADOS PESSOAIS ora por mim apresentados, os quais deverão ser utilizados pela MBPREV com a finalidade especifica de execução e gestão do plano de previdência complementar no quai estou inscrito, ficando autorizado o seu compartihamento com<br>terceiros, estritamente para cumprimento da finalidade aqui indicada."                                                                                                    |
| 6. Filição ABRAPP                                                                                                    |
| Por meio do presente termo, venho requerer minha filiação ao quadro associativo da ABRAPP na qualidade de Associado Especial Previdênciário Pessoa Física - Familia da ABRAPP, exclusivamente para fins de inscrição ao Plano de Benefícios Setorial*Plano Mais Gerações* oferecido por Mercedes-Benz Previdência Complementar.                                                                                                    |
| Ao assinar o presente, declaro estar ciente do inteiro teor do Estatuto Social da ABRAPP e dos direitos e deveres impositos aos seus membros, bem como declaro, para todos os fins e sob as penas da lei, que possuo vinculo familiar com participante/assistido da Mercedes-Benz Previdência Complementar nesta data, ciente de que a faisa declaração resultará na exclusão do quadro associativo.<br>Autorizo que os dados pessoais aquí informados sejam utilizados para 1ns de filiação à ABRAPP e que os mesmos serão protegidos atendendo ao disposto na Lei nº 13.709/2018.                                                                                                    |
| 7. Origam do dinheiro                                                                                                    |
| Estou CIENTE que a origem dos valores aportados no Plano Mais Gerações está em conformidade com a legislação de prevenção à lavagem de dinheiro e financiamento ao terrorismo.                                                                                                    |
| Li e aceito todas as condigões apresentadas acima                                                                                                    |
| Voltar                                                                                                    |

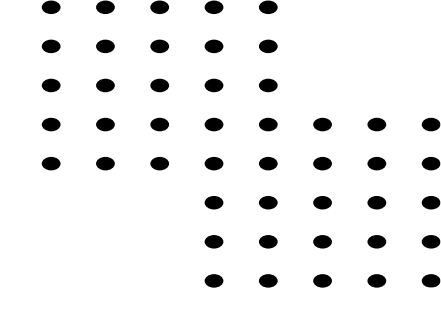

# Conferir no Resumo todas as suas opções, estando tudo correto clicar em "Próximo"

| 🗸 Introdução 🔪 🗸 Contribuição 📄 🗸 Dados Cadastrais 🔵 🗸 Forma de Pagamento | V Beneficiário V Exposto Politicamente | V CRS / FATCA V Tributação V              | * Termos Resumo Assinatura | Status             |                       |              |                        |  |
|---------------------------------------------------------------------------|----------------------------------------|-------------------------------------------|----------------------------|--------------------|-----------------------|--------------|------------------------|--|
| Resumo                                                                    |                                        |                                           |                            |                    |                       |              |                        |  |
| Dados Cadastrais                                                          |                                        |                                           |                            |                    |                       |              |                        |  |
| Name Completes                                                            |                                        |                                           |                            |                    | Name Saalal Ramalata  |              |                        |  |
| TESTE TESTE                                                               |                                        |                                           |                            |                    |                       |              |                        |  |
| CPF                                                                       |                                        | Email Pessoal*                            |                            |                    | Email Comercial       |              | Telefone Recidencial   |  |
|                                                                           |                                        | (                                         |                            |                    |                       |              | (_)                    |  |
| Celular*                                                                  | 8exo                                   |                                           |                            | Data de Nacolmento |                       | Naturalidade |                        |  |
|                                                                           | Feminino                               |                                           |                            | 18/04/1985         |                       | яр           |                        |  |
| Nacionalidade                                                             |                                        | Nome da Mãe*                              |                            |                    | Nome do Pal           |              | Estado Civil           |  |
| BRASIL                                                                    |                                        |                                           |                            |                    |                       |              | Sofieiro               |  |
| Nome do Cônjuge                                                           |                                        | CEP.                                      |                            |                    | Enderego Residencial* |              |                        |  |
|                                                                           |                                        | 09291-000                                 |                            |                    | Rua dos Apeis         |              |                        |  |
| Número*                                                                   |                                        | Complemento                               |                            |                    | Bairro*               |              | Cidade*                |  |
| 941                                                                       |                                        |                                           |                            |                    | Vila Corupi           |              | Santo André            |  |
|                                                                           |                                        | Plano                                     |                            |                    |                       |              |                        |  |
| 2,                                                                        |                                        | Plano Maix Gerações                       |                            |                    |                       |              |                        |  |
| Institution                                                               |                                        |                                           |                            |                    | DataAdmissao          |              | Residente no Exterior? |  |
| Autor:                                                                    |                                        |                                           |                            |                    |                       |              | runo                   |  |
| Pais                                                                      |                                        | Zip Code                                  |                            |                    | NIF                   |              |                        |  |
|                                                                           |                                        |                                           |                            |                    |                       |              |                        |  |
| Contribuição                                                              |                                        |                                           |                            |                    |                       |              |                        |  |
| Contribuição                                                              |                                        |                                           | Valor Escolhido            |                    |                       |              |                        |  |
| Básica Participante Básica                                                |                                        |                                           | R\$ 150,00                 |                    |                       |              |                        |  |
| Forma de Pagamento                                                        |                                        |                                           |                            |                    | 1                     |              |                        |  |
| Forma de Pagamento                                                        |                                        | Responsável pelo Pagamento da Contribuiçã | 0                          |                    |                       |              |                        |  |
| Boleto Bencario                                                           |                                        | O próprio                                 |                            |                    |                       |              |                        |  |
| Tributação                                                                |                                        |                                           |                            |                    |                       |              |                        |  |
| Optar Futuramente                                                         |                                        |                                           |                            |                    |                       |              |                        |  |
| Exposto Politicamente                                                     |                                        |                                           |                            |                    |                       |              |                        |  |
|                                                                           |                                        |                                           |                            |                    |                       |              |                        |  |
| Não                                                                       |                                        |                                           |                            |                    |                       |              |                        |  |
|                                                                           |                                        |                                           |                            |                    |                       |              |                        |  |
|                                                                           |                                        |                                           |                            |                    |                       |              |                        |  |

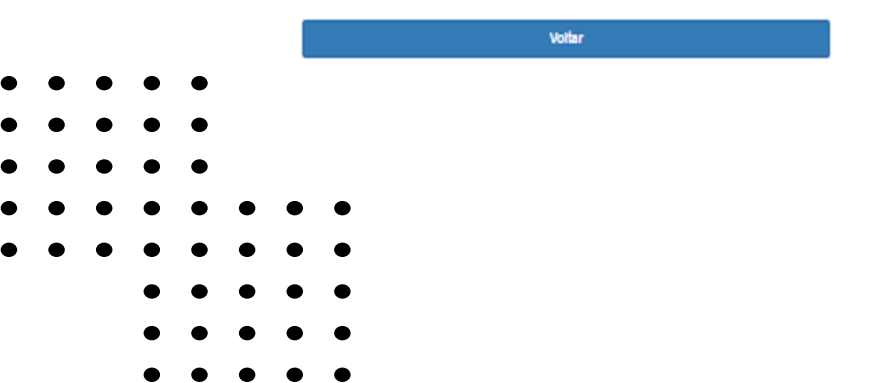

| • | • | • | • | • |   |   |   |
|---|---|---|---|---|---|---|---|
| • | • | • | • | • |   |   |   |
| • | • | • | ٠ | ٠ |   |   |   |
| • | • | • | • | • | • | • | • |
| • | • | • | • | ٠ | • | • | • |
|   |   |   | ٠ | ٠ | • | • | • |
|   |   |   | • | • | • | • | • |
|   |   |   | • | • | • | • | • |
|   |   |   |   |   |   |   |   |

14 Para dar início ao processo de assinatura eletrônica clicar em "Concordo em usar assinaturas e registros eletrônicos" e posteriormente clicar em "Continuar"

| ✓ Introdução → Contribuição → Dados Cadastrais → Forma de Pagamento → Beneficiár | rio 🔷 🗸 Exposto Politicamente 🔷 🗸 CRS / FATC                                         | A 🗸 🗸 Tributação 🗸 🗸 Termos 🖉 🗸 Resumo                                                                    | Assinatura Status |
|----------------------------------------------------------------------------------|--------------------------------------------------------------------------------------|----------------------------------------------------------------------------------------------------|-------------------|
| Anós a assinatura do documento, aquarde a finalização da adesão                  |                                                                                      |                                                                                                    | //                |
| Analisar e preencher                                                             |                                                                                      |                                                                                                    |                   |
|                                                                                  | Leia o <u>Termos de assin</u><br>Concordo em usa<br>Aterar idomo - Português (Brazi) | <u>atura e registros eletrônicos</u> .<br>r assinaturas e registros eletrônicos. <b>*</b><br>• Outras opç | ões 🕶 Continuar   |
|                                                                                  | Dados Cadastrais<br>CPF<br>051.401.010-09<br>Nome Social Completo<br>Ernail Pessoal* | Nome Completo*<br>TESTE TESTE<br>Email Comercial                                                          |                   |
| Desenvolvido por 🕷 docusign                                                      |                                                                                      | Português (Brosil) 🔻                                                                                      |                   |

Não fechar o navegador até redirecionamento ao passo de Status.

Voltar

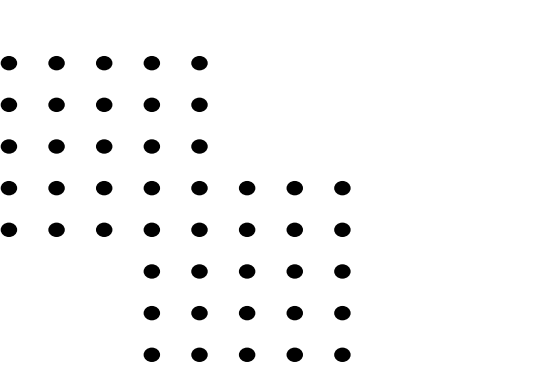

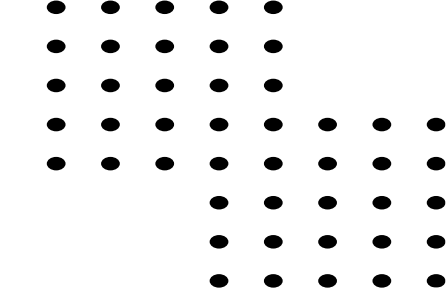

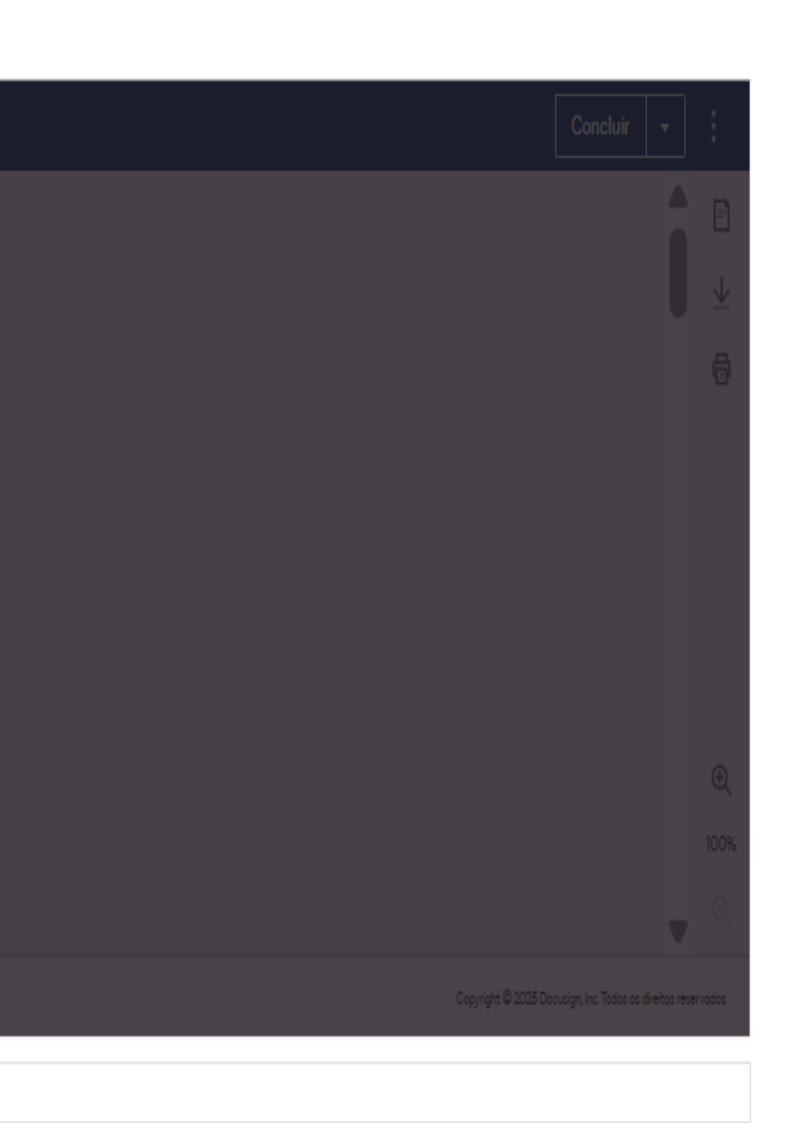

# 1 Clicar em **"Iniciar"**, logo após, 2 clicar em **"Assinar"**, definir o mo " Adotar e '**Assinar"**, após assinatura eletrônica clicar em 4**" Conclu**

| 🗸 Introduçã 🔪 🗸 Dados Cadastrais 📄 🗸 Contribuição 📄 🗸 Perfi de Investimento 📄 | 🗸 Tributação 📄 🗸 Beneficiário 📄 🖌 Exposto Politicame    | ente 🗋 🛩 Termos 🗋 | ✓ Resumo Assinatura         | Status                       |
|-------------------------------------------------------------------------------|---------------------------------------------------------|-------------------|-----------------------------|------------------------------|
| Após a assinatura do documento, aguarde a finalização da adesão.              |                                                         |                   |                             |                              |
| Analise os documentos abaixo.                                                 |                                                         |                   |                             | CONCLUIR                     |
| 1                                                                             | ଷ୍ ପ୍ ଧ                                                 | £- 🗗 🕲            |                             |                              |
| INICIAR                                                                       | ulign Envelope ID: 372F4A3D-E4F6-4388-8778-679E030E2E0F |                   | -                           |                              |
|                                                                               | Proposta de Inscrição                                   |                   | MB Prev                     |                              |
|                                                                               | EFPC:                                                   |                   | CNPJ:<br>05.595.478/0001-25 |                              |
|                                                                               | Empropador:                                             |                   | CNPJ:<br>47.711.486/0001-30 |                              |
|                                                                               | Plano de Beneficios:<br>MBPREV                          |                   | CNPB:<br>2002.0018-47       |                              |
|                                                                               | Dadas Cadastrais                                        |                   |                             |                              |
|                                                                               | CDE                                                     | Nome Complete     |                             |                              |
|                                                                               | Crr .                                                   | TESTE CADASTRO    | D FICTICIO ONZE             |                              |
|                                                                               | Email Pessoal                                           | Plano             |                             |                              |
|                                                                               |                                                         | MBPrev            |                             |                              |
| Descention of Desching                                                        | Empregador                                              |                   |                             | O Dere Marte Data de Daris V |
| Construction for DOCKSM                                                       |                                                         |                   |                             | A very court conductions)    |

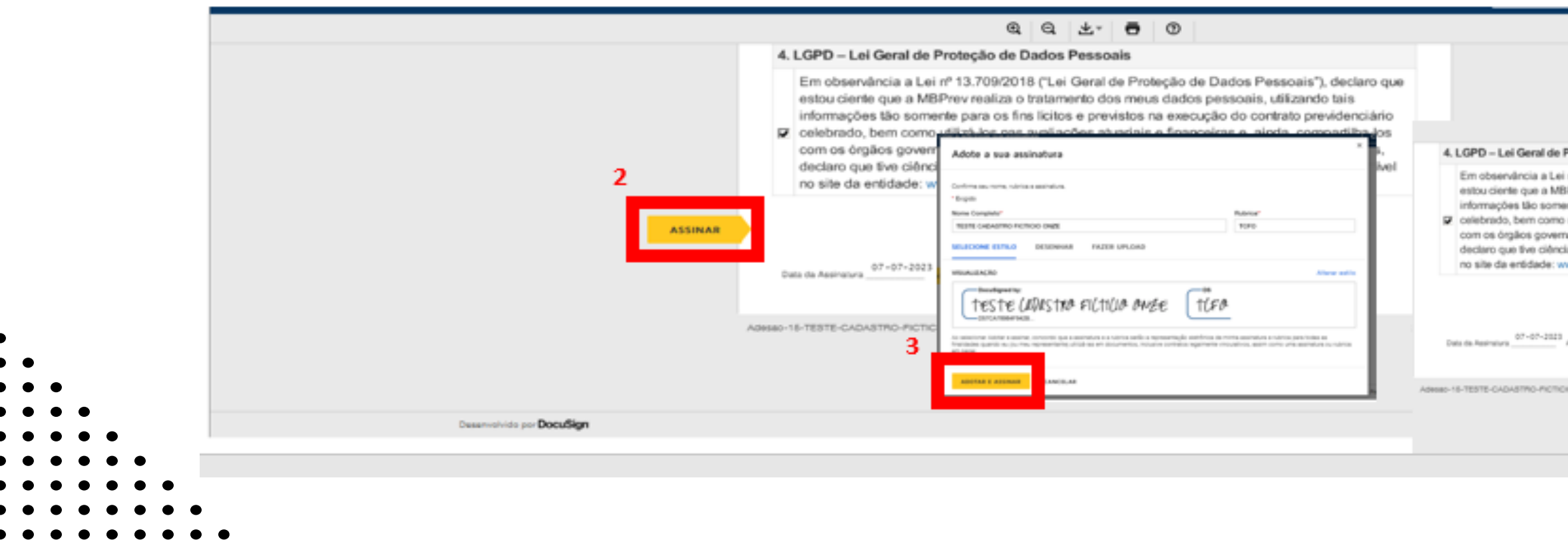

|       |    |     |            |   | •  | $\bullet$ | •      | • | $\bullet$ | • | •     | $\bullet$ | • | • |
|-------|----|-----|------------|---|----|-----------|--------|---|-----------|---|-------|-----------|---|---|
|       |    |     |            |   |    | •         | •      | • | •         | • | ullet | •         | • |   |
|       |    |     |            |   |    |           | •      | • | •         | • | •     | •         | • |   |
|       |    |     |            |   |    |           |        | • | •         | • | •     | •         | • | • |
|       |    |     |            |   |    |           |        |   | •         | • | •     | •         | • | • |
|       | do |     | accinatura | 2 | vr | $\sim$    | $\sim$ |   |           | • | •     | •         | • |   |
| JUEIO | ue | 20Q | assinatore | S | וג | E         |        |   |           |   | •     | •         | • | • |
| uir"  |    |     |            |   |    |           |        |   |           |   |       | •         | • |   |
|       |    |     |            |   |    |           |        |   |           |   |       |           | • |   |
|       |    |     |            |   |    |           |        |   |           |   |       |           |   |   |

| OUTRAS AÇÕES +                                                                                                    |        |
|----------------------------------------------------------------------------------------------------|--------|
|                                                                                                    | •      |
|                                                                                                    |        |
|                                                                                                    |        |
|                                                                                                    |        |
|                                                                                                    | -      |
|                                                                                                    |        |
|                                                                                                    |        |
|                                                                                                    |        |
|                                                                                                    |        |
|                                                                                                    |        |
|                                                                                                    |        |
|                                                                                                    |        |
|                                                                                                    |        |
|                                                                                                    |        |
|                                                                                                    | ٣      |
| Copyright © 2028 DocuSign (hc.) 12M                                                                                                    |        |
|                                                                                                    |        |
|                                                                                                    |        |
|                                                                                                    |        |
|                                                                                                    |        |
|                                                                                                    |        |
| C C Z - 🖶 O                                                                                                    |        |
| oteção de Dados Pessoais                                                                                                    |        |
| * 13.709/2016 ("Lei Geral de Proteção de Dados Pessoais"), dectaro que<br>revirealiza o tratamento dos meus dados pessoais, utilizando tais               |        |
| le para os fins lícitos e previstos na execução do contrato previdenciário<br>tilizá-los nas avaliações atuariais e financeiras e, ainda, compartilha-los |        |
| mentais que legalmente os requererem. Sobre o tratamento de dados,                                                                                        |        |
| sobre a Política de Proteção de Dados Pessoais da MBPrev disponível<br>wmbprevidencia.com.br                                                              |        |
| Enigido - Assinatura aplicada                                                                                                    |        |
| Teste (aliastina ficticia ange                                                                                                    |        |
| - and mercu.                                                                                                    |        |
| enaturs Partoperla Segundo                                                                                                    |        |
| -0+12E p#                                                                                                    | 2 09 2 |
|                                                                                                    |        |
| CONCLUR                                                                                                    |        |
|                                                                                                    |        |
|                                                                                                    |        |

Após concluir a assinatura eletrônica será gerado um protocolo da sua solicitação de adesão ao plano da Mais Gerações onde clicando em "Resumo do Formulário de Adesão, você terá acesso ao Formulário de Adesão com todos os detalhes.

Será encaminhado também um e-mail confirmando a sua solicitação de Adesão ao Plano.

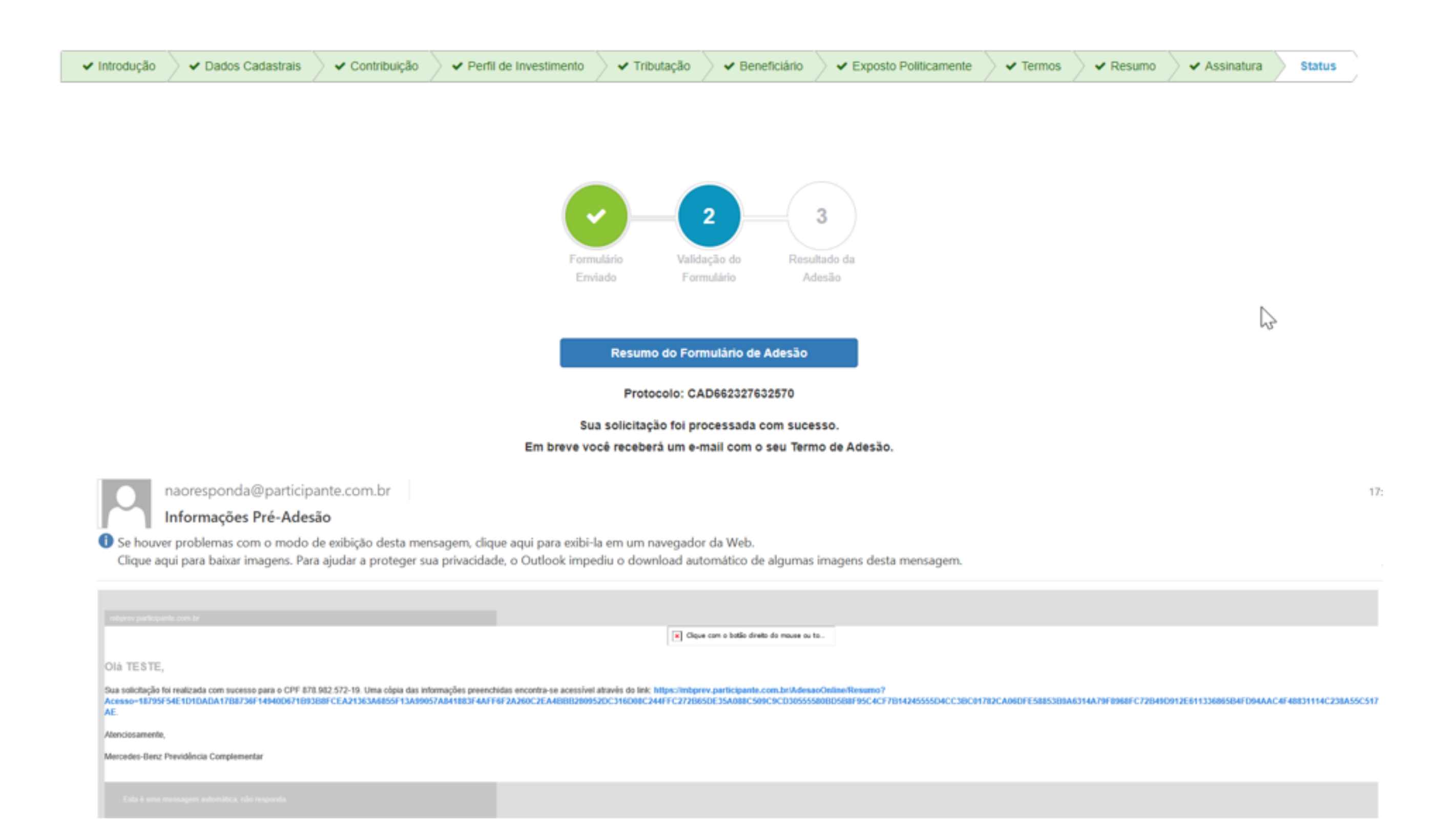

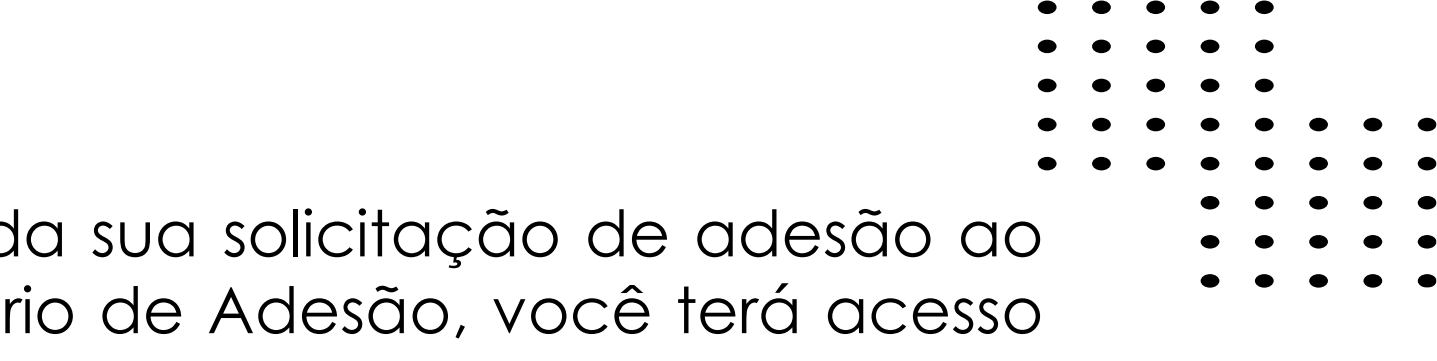

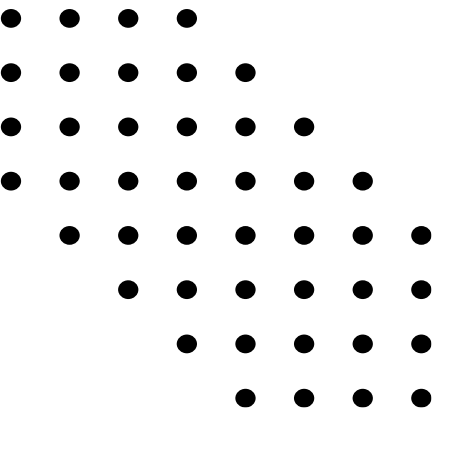

# Em caso de dúvidas mande uma mensagem através do Fale Conosco em nosso site: https://www.mbprevidencia.com.br/maisgeracoes